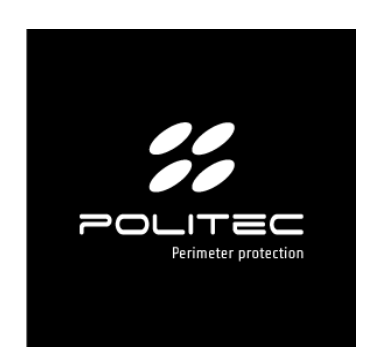

## PRODOTTO ADEBUS & GAPID EXPLORER

Cod. prodotto ADEBUS & GAPID EXPLORER

# ADEBUS & GAPID EXPLORER

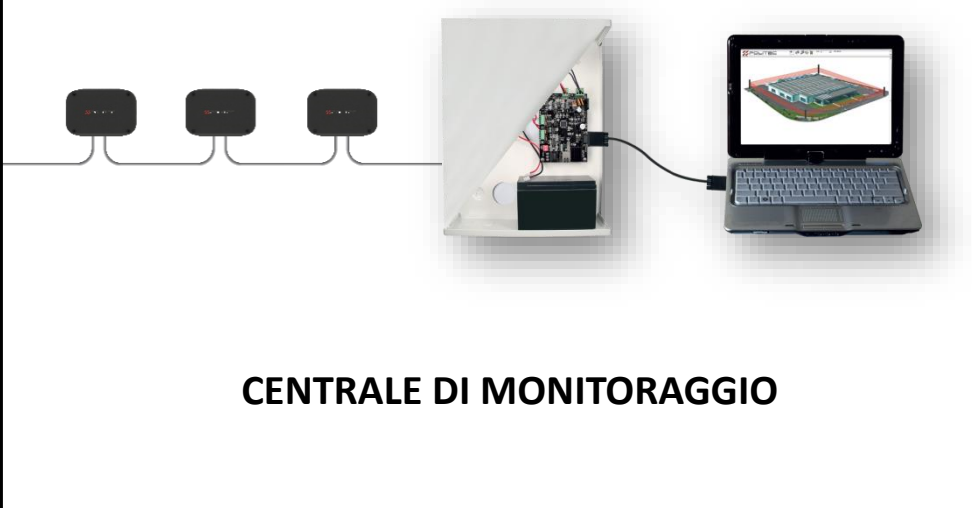

MANUALE D'INSTALLAZIONE E CABLAGGIO VERSIONE 1.9

## Indice

| 1. Introduzione                                                            |    |
|----------------------------------------------------------------------------|----|
| 2. Descrizione dei prodotto                                                |    |
| 3. Avvertenze generali                                                     | 4  |
| 3.1 Avvertenze aggiuntive per gli apparecchi alimentati a tensione di rete |    |
| 3.2 Avvertenze per l'Installazione                                         | -  |
| 4. Elenco componenti principali                                            | 5  |
| 4.1 La centrale                                                            |    |
|                                                                            | _  |
| 5. Descrizione schede                                                      | /  |
| 5.1 ALPO1B - Scheda di alimentazione                                       |    |
| 5.2 ADEBUS G - Scheda madre Adebus                                         |    |
| 5.3 ADEBUS ESP - Espansione 16 uscite rele per Adebus                      |    |
| 5.4 ADEBUS INTERFACE                                                       |    |
| 6. Predisposizione all'installazione                                       | 10 |
| 6.1 Predisposizione delle componenti prima dell'installazione              |    |
| 6.2 E' opportuno eseguire                                                  |    |
| 6.3 Applicazioni in funzioni delle recinzioni                              |    |
| 7. Montaggio sensori                                                       |    |
| 8. Collegamenti uscite relè                                                | 14 |
| 9. Sensore Gapid SR                                                        | 15 |
| 10. Modalità di installazione                                              | 16 |
| 11. Collegamento sensori alla centrale                                     | 18 |
| 12. Primo accesso scheda Adebus G tramite indirizzo IP 192.168.1.222       | 19 |
| 13. Installazione Gapid Explorer                                           | 20 |
| 14. Primo avvio                                                            | 22 |
| 14.1 Maschera principale                                                   |    |
| 14.2 Working path                                                          |    |
| 14.3 Creazione sito                                                        |    |
| 14.4 Configurazione sito                                                   |    |
| 14.5 Configurazione singolo sensore                                        |    |
| 14.6 Stato di funzionamento                                                |    |
| 15. Configurazione e gestione tramite web                                  | 31 |
| 16. Archivio                                                               | 32 |
| 16.1 Descrizione degli eventi                                              |    |
| 17. Impostazioni                                                           | 33 |
| 17.1 Abilita pop up                                                        |    |
| 17.2 Reset scheda Adebus G                                                 |    |
| 17.3 Configurazioni avanzate – Gruppo                                      |    |
| 17.4 Configurazioni avanzate – Gapid SR                                    |    |
| 17.5 Configurazioni avanzate – Configurazione di sistema                   |    |
| 17.6 Configurazioni avanzate – Invia struttura a gruppi                    |    |
| 17.7 Configurazioni avanzate – Logout                                      |    |
| 18. Caratteristiche tecniche Gapid SR                                      |    |
| 18. Caratteristiche tecniche Adebus Gapid                                  | 43 |
| 20. Smaltimento del prodotto                                               | 44 |

Complimenti per aver acquistato la centrale di monitoraggio di Politec. Questo apparecchio garantisce un funzionamento durevole e affidabile se installato correttamente. Per un impiego corretto ed efficace è necessario leggere con attenzione il presente manuale di istruzioni.

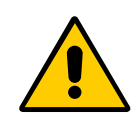

Il sensore e la centrale di monitoraggio sono stati ideati per rilevare intrusioni e attivare l'allarme; non si tratta di un dispositivo che previene un'intrusione. Politec non è responsabile per danni, lesioni o perdite causate da incidenti, furti, cause di forza maggiore (compresa una sovracorrente momentanea indotta da fulmini), abuso, utilizzo non conforme o errato, installazione difettosa o manutenzione inadeguata.

## 2. Descrizione del prodotto

L'Adebus & Gapid Explorer è una centrale di monitoraggio per la gestione fino a 128 sensori suddivisi arbitrariamente in 2 rami (espandibili) utilizzando entrambe le porte seriali Com0 e Com1. Adebus Gapid gestisce, supervisiona e configura ogni singolo Gapid SR (o gruppi) abbinato alle schede hardware Adebus, predisposte con il firmware opportuno, raggiungibili tramite una connessione TCP/IP.

Questo sistema trova il suo impiego ideale per la gestione dei sensori per protezioni perimetrali di aree di grandi superfici.

È dotata di un sistema di algoritmi interni che permette di installare più sensori sullo stesso sito in applicazioni differenti e la gestione realtime di ogni singola vibrazione. Le principali caratteristiche di questa sistema sono:

- Rilevazione di ogni allarme del singolo gruppo o sensore.
- Possibilità di interagire su tutti i parametri del sistema, di conoscere e modificare lo stato dei sensori (singoli o di gruppo);
- Ogni sensore, singolo o in gruppo, può essere configurato e verificato in tempo reale: tutte le
  operazioni possono essere eseguite localmente oppure da remoto via WEB;
- Memorizzare e scaricare su PC fino a 32000 eventi.

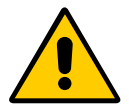

#### Avvertenze

Il montaggio, l'installazione della barriera ed il collegamento alla rete elettrica deve essere eseguito da personale esperto e qualificato, nel rispetto delle norme sugli impianti elettrici.

## 3. Avvertenze generali

Il presente manuale d'installazione contiene importanti informazioni riguardanti la sicurezza per l'installazione: è necessario leggere tutte le istruzioni prima di procedere all'installazione.

#### Conservare questo manuale per utilizzi futuri.

- In caso di dubbi durante l'installazione evitare di fare inutili tentativi ma rivolgersi al servizio di assistenza.
- È vietato l'uso di questi prodotti per scopi diversi da quanto previsto in queste istruzioni.
- E' vietato apportare modifiche sulle componenti del prodotto, se non è descritto nel presente manuale onde perdere il diritto alla garanzia; operazioni di questo tipo possono solo causare malfunzionamenti; Politec declina ogni responsabilità per malfunzionamenti o danni derivati da prodotti modificati.
- In base alla specifica situazione d'impiego, verificare la eventuale necessità di aggiuntivi dispositivi: rivelatori o di segnalazione.
- Durante la fase di installazione, di montaggio e l'uso del prodotto, evitare che parti estranee (solidi, metalli o liquidi) possano penetrare all'interno dei dispositivi aperti.
- Responsabilità del produttore: Politec declina ogni responsabilità per guasti conseguenti ad errata installazione; mancata manutenzione, errato montaggio o uso.
- Politec inoltre non è responsabile per errato o incompleto funzionamento del prodotto o mancata rilevazione di intrusione.
- Garanzia (riassunto delle condizioni): Politec garantisce i propri prodotti per un periodo di 2 anni dalla data di produzione. La garanzia viene applicata nei confronti dell'acquirente diretto di Politec; non è prevista nessuna garanzia nei confronti dell'utilizzatore finale che, in caso di guasti, dovrà rivolgersi al proprio installatore o rivenditore.
- Esclusione dalla garanzia: sono escluse dalla garanzia le parti estetiche; le parti soggette a normale usura e le parti soggette a normale consumo ad esempio pile, batterie ed accumulatori.

#### 3.1 Avvertenze aggiuntive per gli apparecchi alimentati a tensione di rete

Il presente manuale è destinato solamente al personale tecnico qualificato per l'installazione.

- Valutando i pericoli che si possono verificare durante l'installazione e l'uso dell'impianto, per la totale sicurezza è necessario che l'installazione avvenga nel pieno rispetto di leggi, modalità, norme e regolamenti.
- Prima di accedere ai morsetti interni del prodotto è necessario scollegare tutti i circuiti di alimentazione.
- Qualora si verifichino interventi di interruttori automatici o di fusibili, prima di ripristinarli è necessario individuare il guasto e ripararlo.

#### 3.2 Avvertenze per l'installazione

- Verificare che tutto il materiale da utilizzare sia in ottimo stato ed adatto all'uso.
- Prima di procedere all'installazione, verificare la classe ambientale dei prodotti nel capitolo "caratteristiche tecniche".
- Verificare, confrontando con i valori riportati paragrafo "caratteristiche tecniche".
- Non porre i componenti dell'impianto vicino a forti fonti di calore perché potrebbero danneggiarsi.
- Ogni prodotto ha un proprio principio di funzionamento: verificare nel rispettivo manuale d'istruzioni le avvertenze per la scelta della posizione adatta.

## 4. Elenco principali componenti

#### 4.1 La centrale

La scatola contiene le seguenti componenti ed accessori. Controllare all'apertura della confezione che tutte siano incluse.

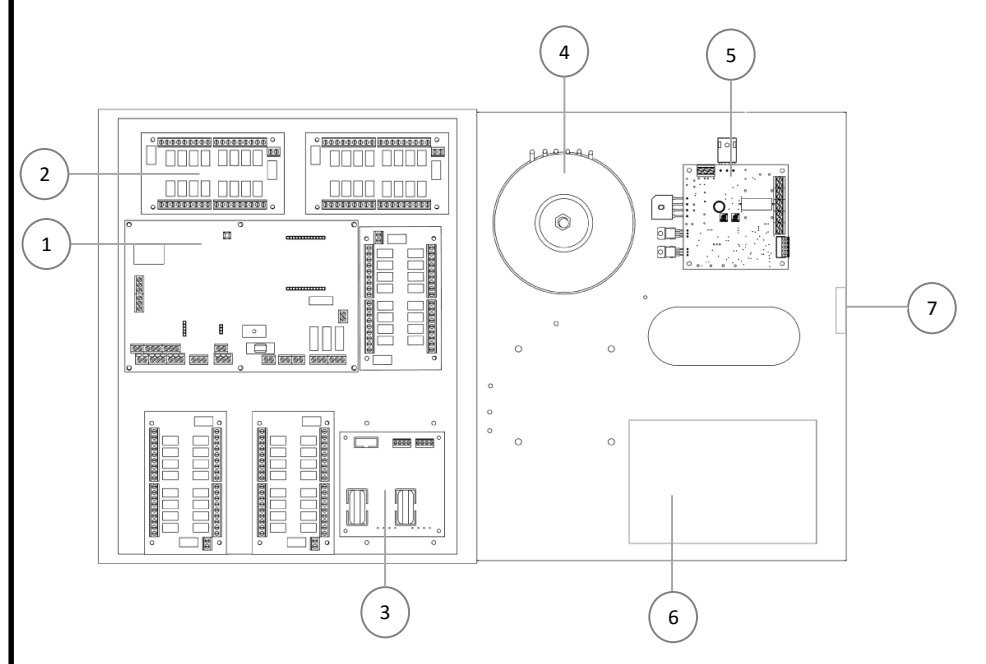

| N | CODICE COMPONENTE      | DESCRIZIONE                 |
|---|------------------------|-----------------------------|
| 1 | ADEBUS G               | Scheda madre Adebus         |
| 2 | ADEBUS ESP             | Espansione 16 uscite relè   |
| 3 | SCHEDA INTERFACE       |                             |
| 4 | TRASF LAR22S           | Trasformatore 18/24 Vac     |
| 5 | ALPO1B                 | Scheda di alimentazione     |
| 6 | BATTERIA (non inclusa) | Alloggio per batteria 17 Ah |
| 7 | TAN                    | 1PER                        |

## 4.2 Gapid SR

La scatola contiene le seguenti componenti ed accessori. Controllare all'apertura della confezione che tutte siano incluse.

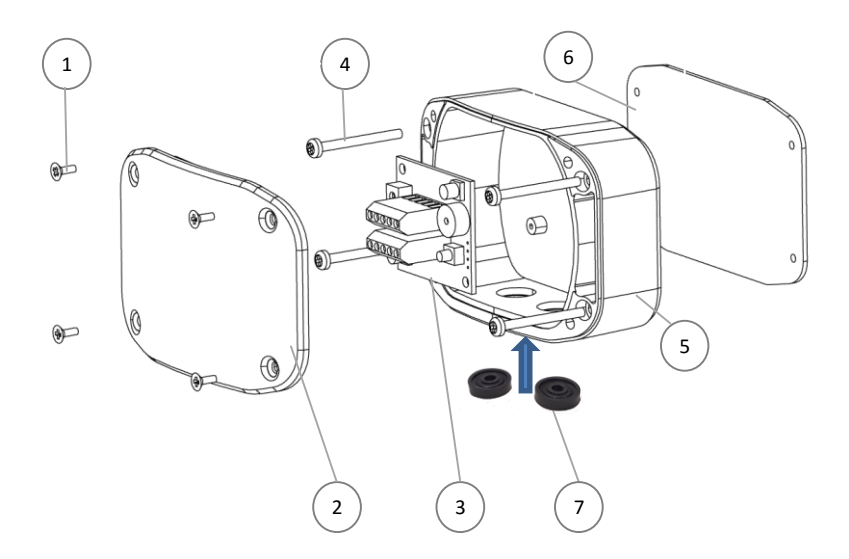

| N | COMPONENTE           |
|---|----------------------|
| 1 | Vite 3x7             |
| 2 | Coperchio Gapid SR   |
| 3 | Scheda CS Seriale    |
| 4 | Vite 3x20            |
| 5 | Contenitore Gapid SR |
| 6 | Piastra di fissaggio |
| 7 | Gommini pressacavi   |
|   |                      |

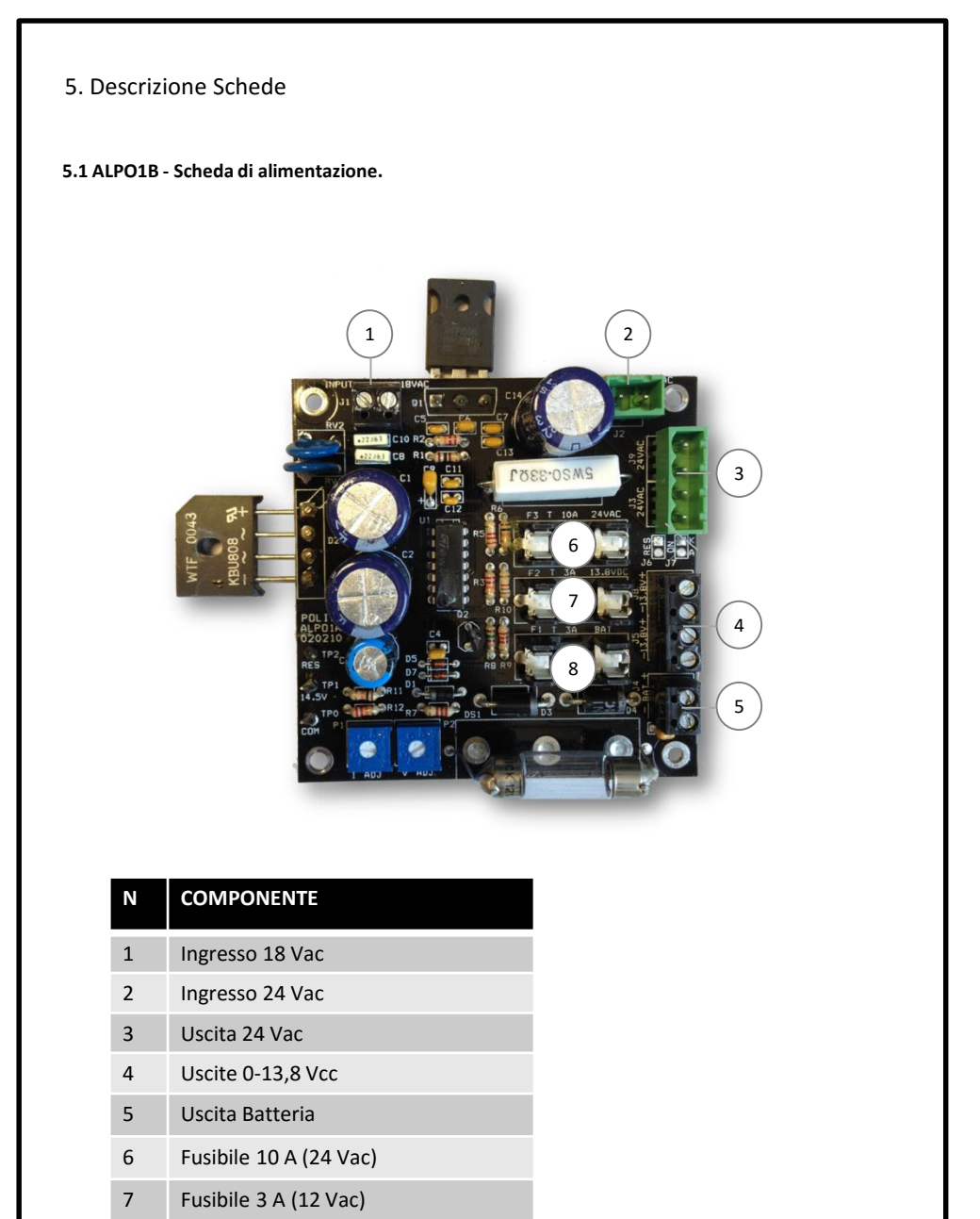

8 Fusibile 3 A (batteria)

ADEBUS & GAPID EXPLORER

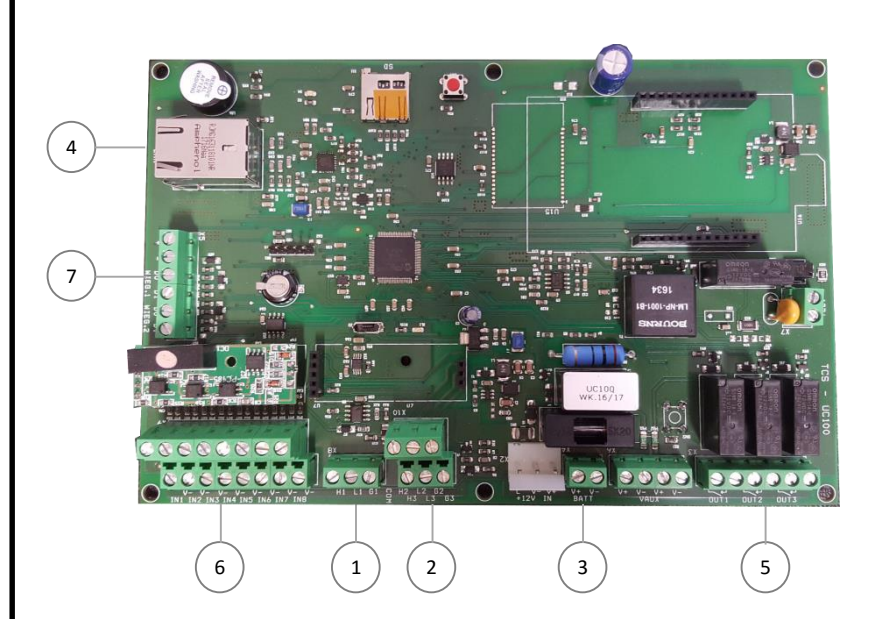

5.2 ADEBUS G - Scheda madre Adebus.

| Ν | COMPONENTE                   |
|---|------------------------------|
| 1 | Ingresso linea seriale COM1  |
| 2 | Ingresso linea seriale COM2  |
| 3 | Ingresso 0-12 Vcc            |
| 4 | Presa LAN                    |
| 5 | Bancata uscite relè          |
| 6 | Ingressi                     |
| 7 | Collegamento espansione relè |
|   |                              |

ADEBUS & GAPID EXPLORER

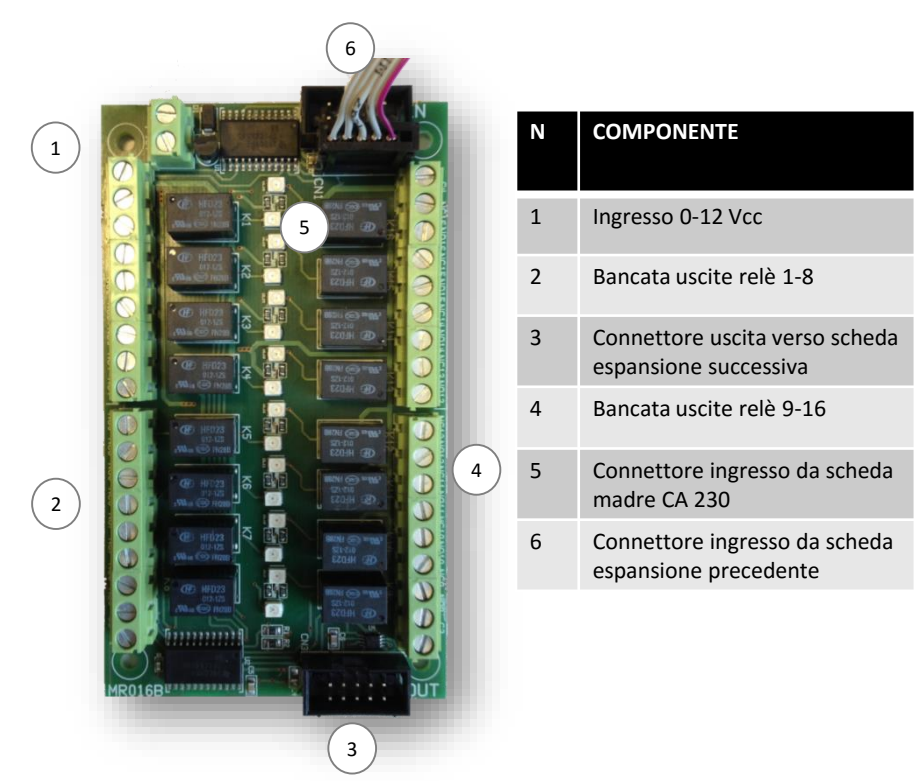

#### 5.3 ADEBUS ESP - Espansione 16 uscite relè per Adebus.

#### **5.4 ADEBUS INTERFACE**

| Ν | COMPONENTE                  |
|---|-----------------------------|
| 1 | Ingresso linea seriale COM1 |
| 2 | Ingresso linea seriale COM2 |
| 3 | Collegamento Adebus         |
| ) |                             |

## 6. Predisposizione all'installazione

#### 6.1 Predisposizione delle componenti prima dell'installazione

Poiché la comunicazione tra i sensori e la centrale di monitoraggio avviene per via filare si consiglia di controllare che tutte le parti componenti centrale e sensori ed i loro eventuali accessori siano presenti fin da subito e di procedere con l'installazione, solo successivamente.

#### 6.2 E' opportuno eseguire:

- L'installazione dell'applicazione della centrale di controllo su un computer
- L'applicazione dei sensori sui perimetri da proteggere;
- controllo del funzionamento dei sensori da software
- il fissaggio in modo definitivo di ogni sensore;
- la predisposizione e la realizzazione dei collegamenti elettrici.

#### 6.3 Applicazioni in funzione delle recinzioni

Recinzione tipo Orso Grill o recinzione rigida – Applicazione un sensore ogni 2 pannelli al centro di esso

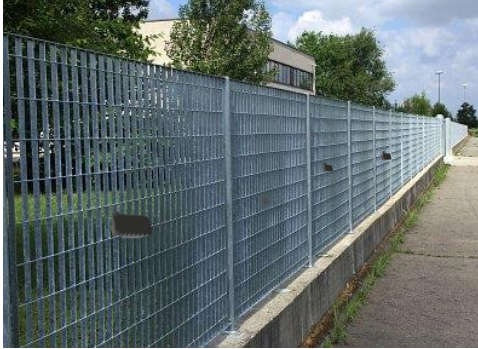

#### Recinzione Elettrosaldata: Applicazione un sensore ogni 2 pannelli al centro di esso

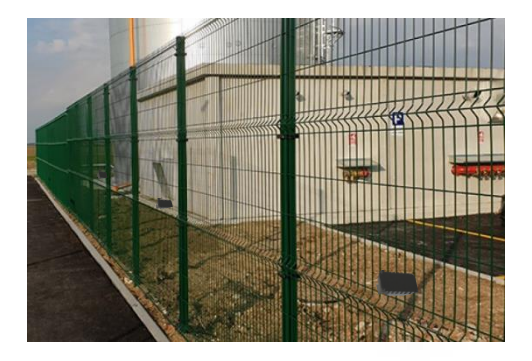

Recinzione a maglie sciolte: recinzione morbida – Applicazione un sensore ogni pannello fissato nelle immediate vicinanze del palo di sostegno. Se la recinzione risulta troppo leggera, posizionare nella parte inferiore ad un'altezza inferiore al metro

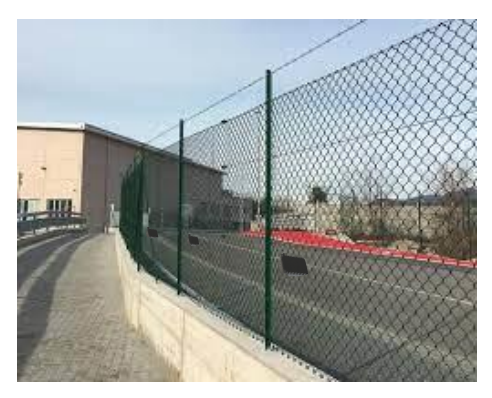

Recinzione in ferro battuto: recinzione rigida – Applicazione un sensore ogni pannello fissato al centro del pannello. Se la recinzione risulta troppo rigida, posizionare nella parte superiore ad un'altezza superiore al metro

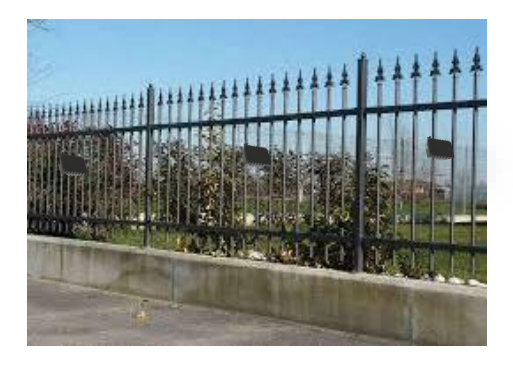

Muro antisfondamento - Applicazione un sensore fissato al centro ogni 5m.

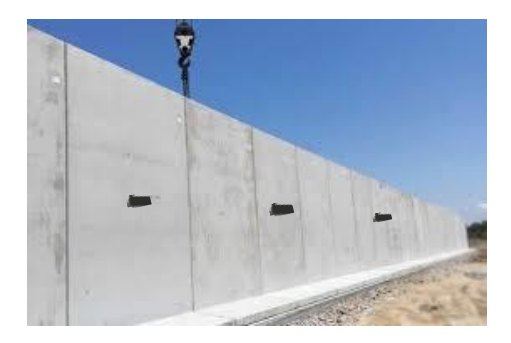

## 7. Montaggio dei sensori

#### Posa ed altezza di installazione

Questa tipologia di sensore ha la sensibilità ottimale di un diametro di 5 metri un su tutte le tipologie di recinzione, strutture metalliche e cancellate. Se la recinzione è sostenuta da pali distanti circa 5 metri l'uno dall'altro, posizionate il sensore al centro di questa distanza, in modo da collocarne uno in ogni «settore».

È necessario tenere in considerazione comunque la tipologia del materiale della rete in quanto, a seconda che sia a maglia sciolta, elettrosaldata o a pannelli il materiale trasmetterà una sensibilità differente.

Posizionare il Gapid al centro del pannello o della rete e avvitarlo alla piastra di fissaggio posta dall'altro lato. Stringere bene le viti per evitare che il dispositivo possa muoversi.

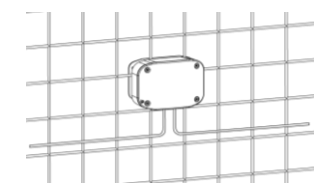

Il Gapid SR può essere collegato in rete ed alla centrale Adebus solamente con il cavo in dotazione che è RS485.

Il cavo deve essere inserito nelle due fessure sottostanti: una in entrata ed una in uscita.

Dopo di che cablate i sensori.

L'ultimo sensore in linea avrà solamente il cavo in ingresso. A questo punto svitate le 4 viti della piastrina ferma pressacavi e sostituite la guarnizione forata con il tappino in dotazione

Fermare il cavo con delle fascette alla recinzione o al supporto su cui avete montato il Gapid SR e cablate i sensori.

A taratura e programmazione effettuata chiudere il dispositivo facendo attenzione che la guarnizione sia ben posizionata all'interno dell'apposito vano e che il coperchio di protezione si chiuda bene.

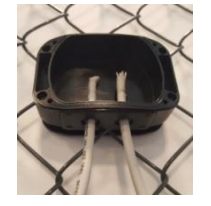

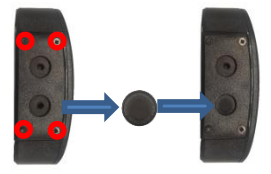

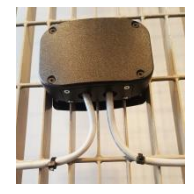

#### ATTENZIONE:

In caso di foratura del profilo del prodotto o di qualunque componente la garanzia del prodotto decade

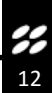

## 8. Messa in funzione

Il sistema ADEBUS gestisce fino a 256 Gapid SR suddivisi in 2 rami (lunghezza massima 750m ciascuno) utilizzando entrambe le porte seriali Com1 e Com2 (per la Com1 è necessario l'accessorio ADEBUS S2), Utilizzando invece una sola porta seriale è obbligatorio realizzare un unico ramo di bus RS485, senza effettuare ulteriori diramazioni. In questo caso si possono comunque adoperare 128 sensori sullo stesso ramo.

Il sistema è accessibile tramite software dedicato e via WEB

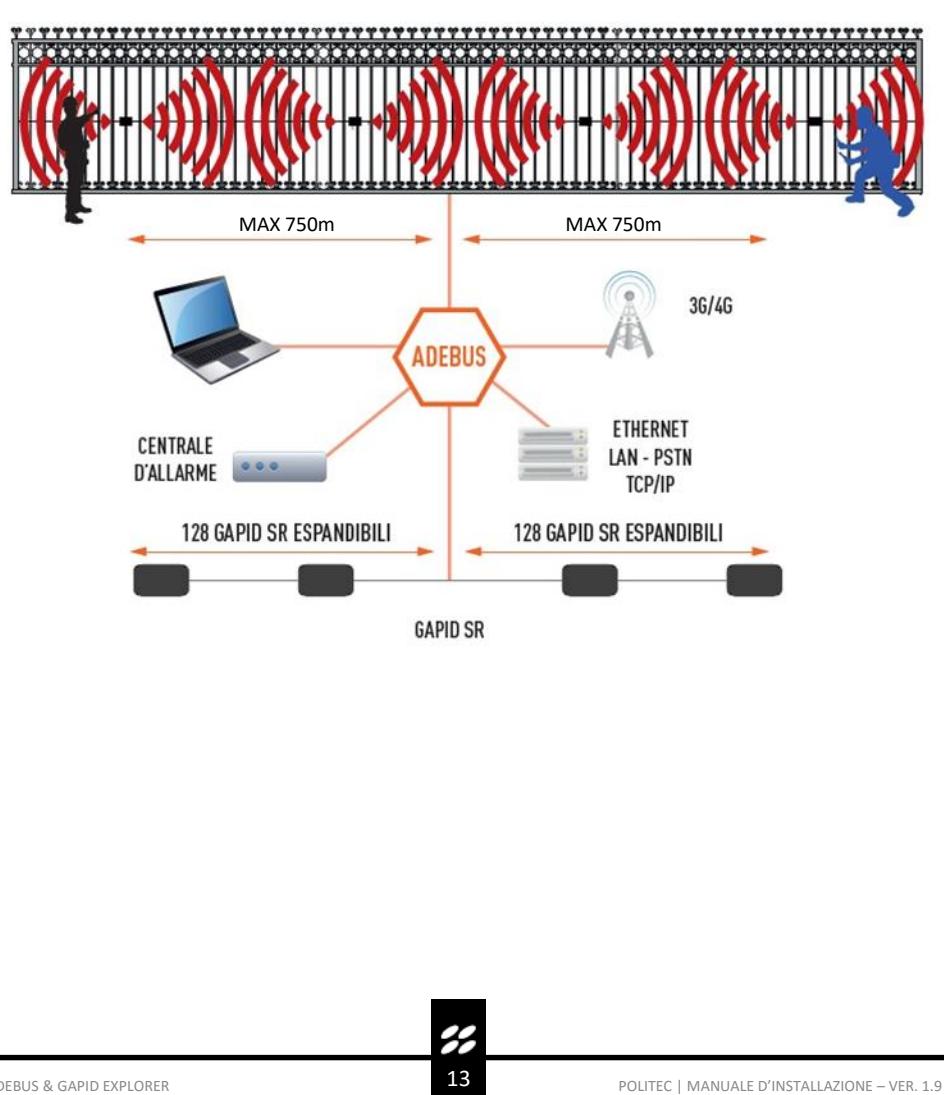

## 9. Collegamenti uscite relè

La condizione di utilizzo dei contatti segnata sulla scheda (NC, NO) si riferisce al relè in condizione di riposo, se i relè sono eccitati la condizione di funzionamento si inverte.

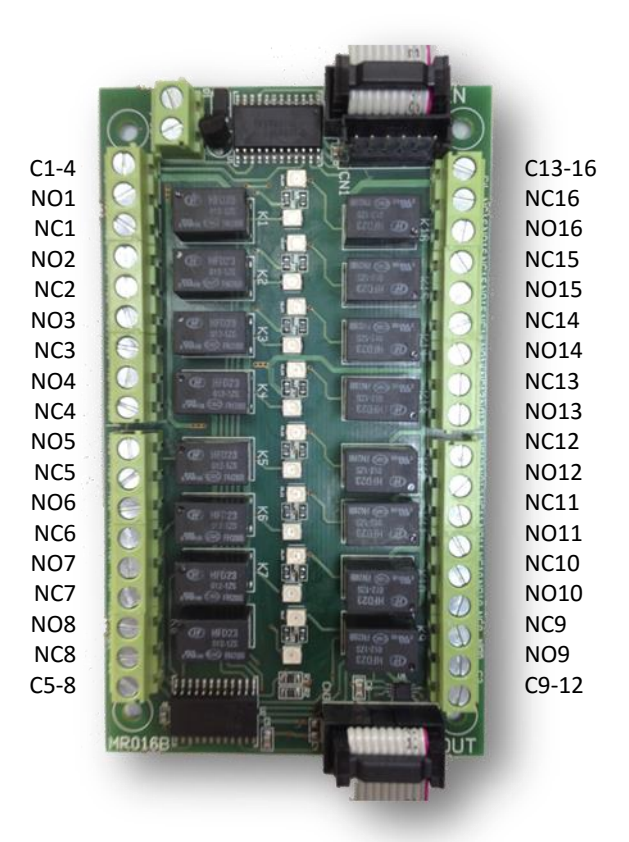

NB: I collegamenti delle uscite Relè sono divisi in 4 gruppi per ogni scheda espansione, e i comuni sono i seguenti:

C1-4 = comune primi 4 relè C5-8 = comune secondi 4 relè C9-12 = comune terzi 4 relè C13-16 = comune quarti 4 relè

## 10. Sensore Gapid SR

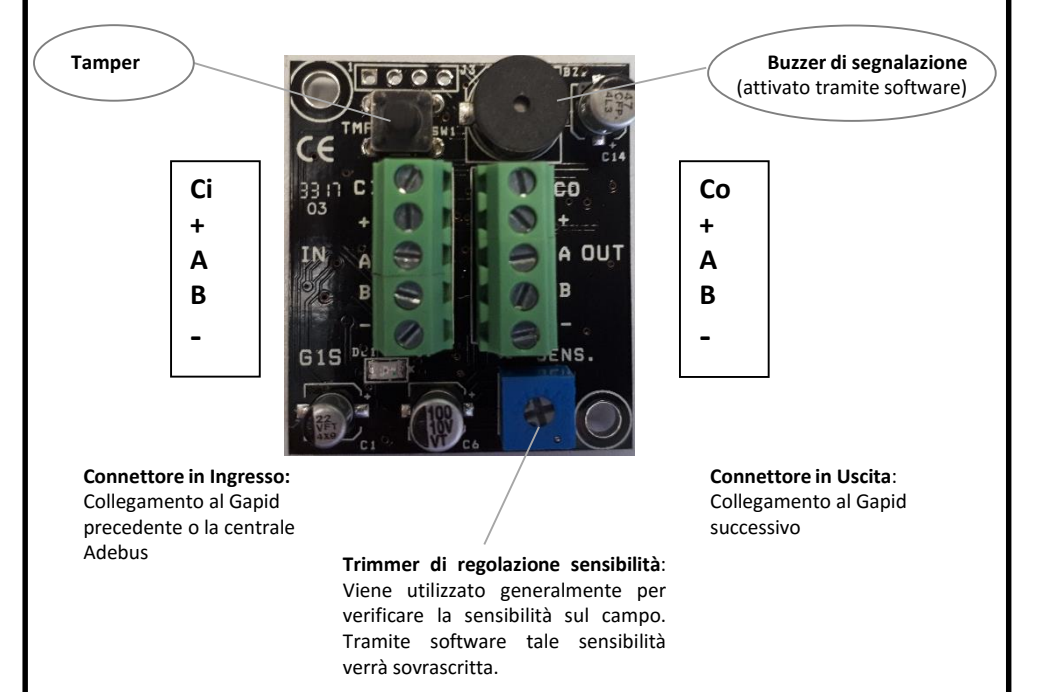

Il sensore accelerometrico ha una rilevazione intorno ai 5m per un massimo di 7m, essa può variare a seconda della recinzione su cui è applicato.

## 10. Modalità di installazione

Applicare i sensori in modo equidistante l'uno dagli altri affinché le vibrazioni che riceveranno, siano uguali per tutti i sensori. Iniziare il montaggio dei primi sensori di ogni ramo seriale partendo dall'inizio della recinzione.

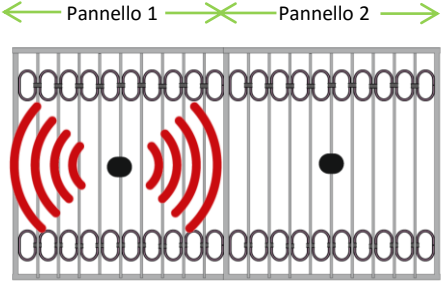

NB: Per il corretto funzionamento tutti i sensori posti sullo stesso lato di una recinzione continua, devono essere collegati allo stesso ramo come nel disegno qui sotto.

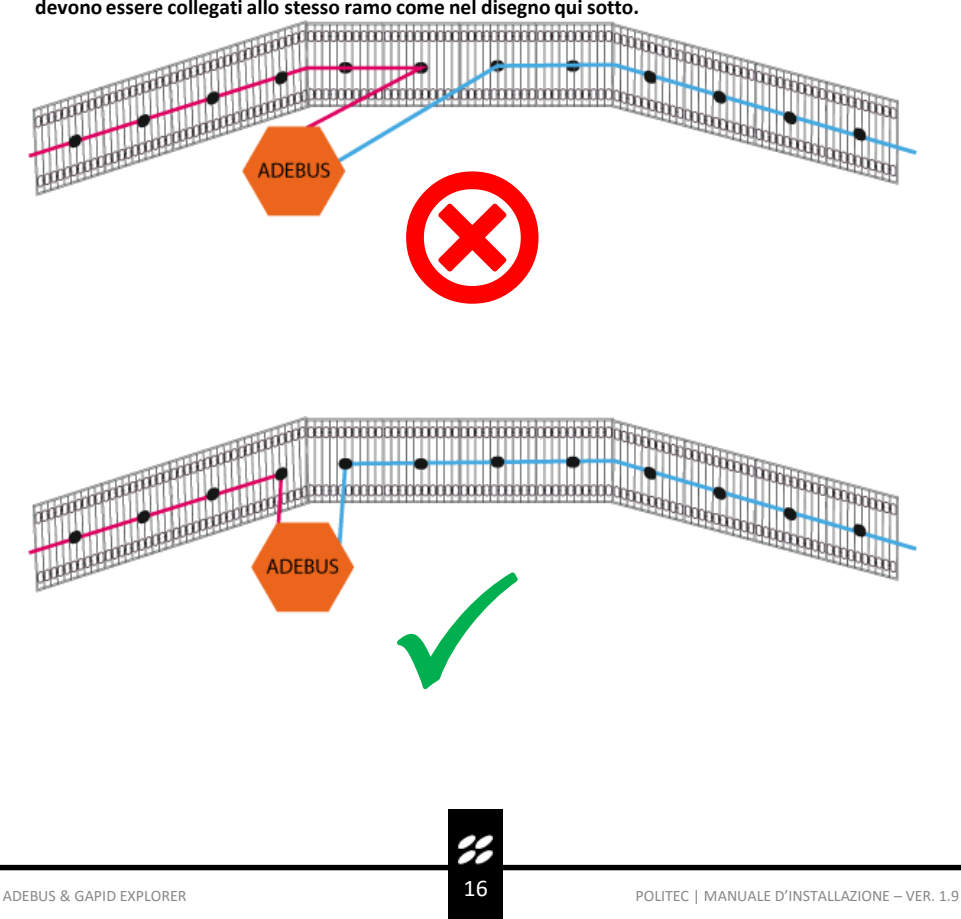

#### Principi di funzionamento ed applicazioni

Il sistema è progettato per la rilevazione in caso di sfondamento, scavalcamento e taglio.

Nel caso di applicazione su muratura il sistema rileva solo il tentativo di sfondamento.

Nel caso di applicazione a rete, la rilevazione a taglio avviene quando l'eventuale intruso taglia la rete e prova ad attraversarla.

Nel caso di applicazione a rete non elettrosaldata è necessario utilizzare un sensore a pannello per avere un livello di protezione da taglio efficiente.

Il sistema funziona correttamente solo se la recinzione è stabile ed uniforme.

#### Applicazioni standard

- Griglia metallica leggera: applicazione tipica al centro del pannello uno si e uno no. Nel caso di grande propagazione di vibrazioni è possibile applicare a un pannello si e due no.
- **Griglia metallica rigida**: applicazione tipica al centro del pannello uno si e uno no. Nel caso di bassa propagazione di vibrazioni applicare un sensore per pannello.
- Rete a maglie non elettrosaldate: applicazione tipica vicino al paletto di ancoraggio, applicazione un sensore per pannello per rilevazione da taglio.
- **Rete rigida elettrosaldate**: applicazione tipica al centro del pannello uno si e uno no. Nel caso di grande propagazione di vibrazione è possibile applicare a un pannello si e due no.
- Muro Antisfondamento: applicare a seconda della struttura del muro, tipicamente un sensore ogni 5m.
- Vetrate o applicazioni interne: applicare a seconda della struttura un sensore ogni 5m.

## 11. Collegamento sensori alla centrale

Il collegamento dei sensori Gapid SR alla centrale Adebus deve essere fatto esclusivamente con il cavo seriale (modalità «entra esci») seguendo lo schema qui sotto riportato:

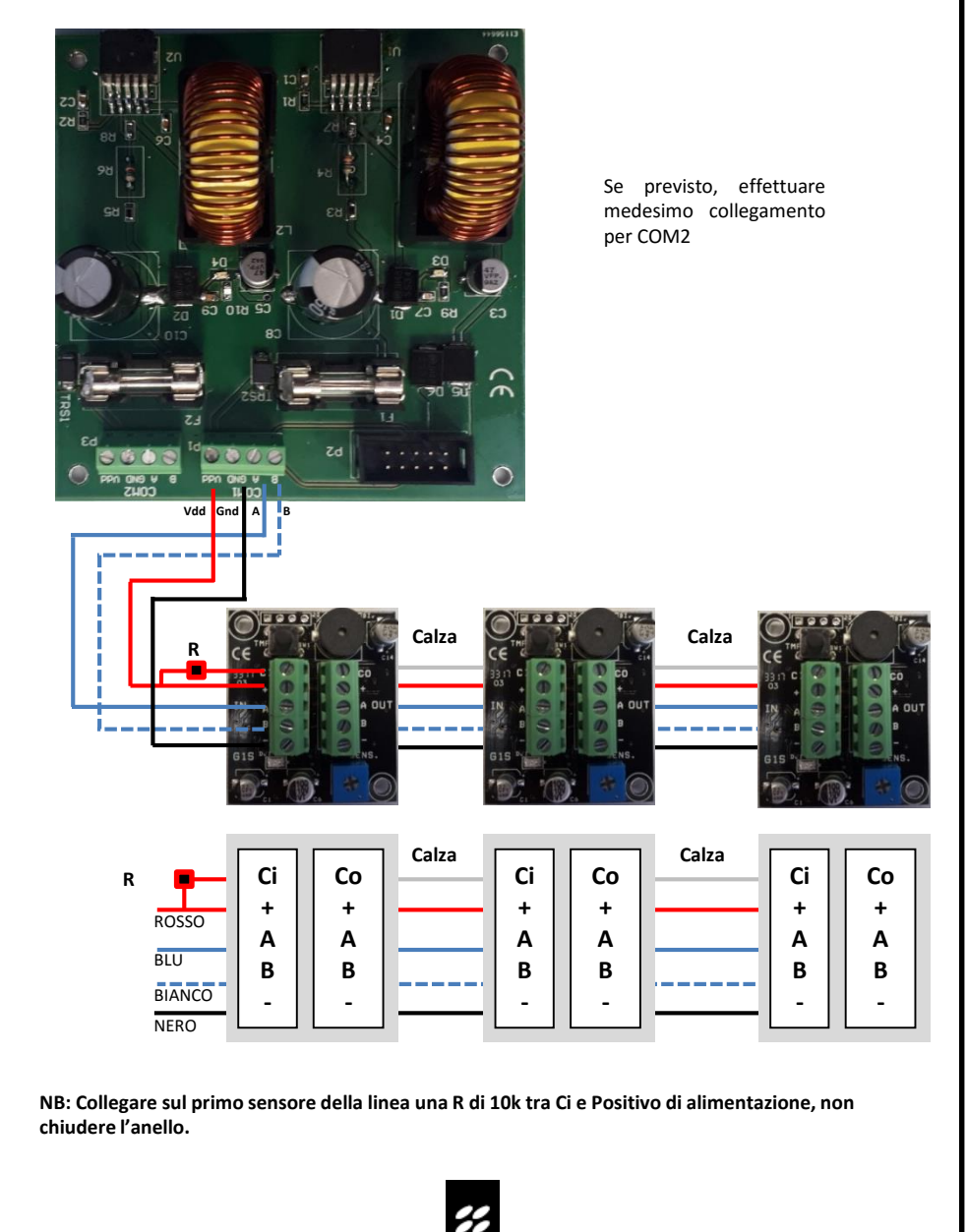

## 12. Primo accesso scheda Adebus G tramite indirizzo ip 192.168.1.222

Connettere con cavo rete ethernet il pc al connettore lan della scheda ADEBUS G. Il sistema è accessibile tramite software Gapid Explorer oppure via WEB.

#### N.B.: per il primo accesso:

username: admin, password: admin.

#### 12.1 Overview via web

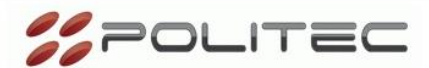

#### Overview

I/O Status

Comm. status

Group status

Gapid detail

System configuration

Groups configuration

Gapid configuration

Outputs configuration

Outputs polarity

COM1 Setup

COM2 Setup

COM3 Setup

Network configuration

Password change

## Welcome!

| Stack Version:    | 7.26                |
|-------------------|---------------------|
| Build Date:       | Oct 4 2017 17:00:53 |
| Firmware Version: | 0.14                |
| MAC:              | 54:10:ec:1a:1c:89   |
| Serial No.:       | EC1A1C89 E16A5410   |
| Device ID:        | 0720E053            |
| Silicon:          | A1                  |

You are connected to **Adebus Gapid Manager** web server. Using this pages you can configure all the working parameters, choose an option from the menu on the left.

19

Adebus Gapid Manager

## 13. Installazione Gapid Explorer

Installare il programma in dotazione GapidExplorer utilizzando il file WinXP.Ink.exe. Il programma è compatibile con Windows 7 e versioni più recenti.

#### 13.1 Gapid Explorer

Gapid Explorer è un programma di supervisione e configurazione dei sensori Gapid SR. Il software è utilizzabile in tre lingue differenti (Inglese, Italiano, Francese).

#### 13.2 Primo accesso: connessione diretta PC - Adebus G

- Effettuare connessione diretta con indirizzo IP Statico.
- connessioni di rete (es. WINDOWS 7);
- col tasto sinistro del mouse scegliere e cliccare connessione alla rete locale (LAN)

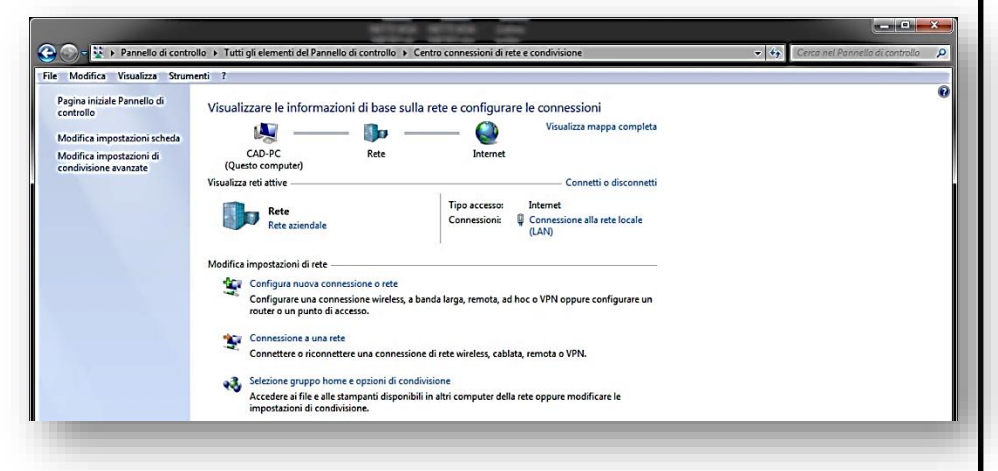

Con il tasto sinistro del mouse scegliere e cliccare proprietà. Apertasi la finestra, col tasto sinistro del mouse scegliere Protocollo Internet e cliccare Proprietà.

| Generale                                                                                                    | Rete              |
|----------------------------------------------------------------------------------------------------|-------------------|
| Connessione Connessione Internet<br>Connettività IPv4: Internet<br>Connettività IPv6: Nessun accesso a Internet<br>Stato supporto: Abilitato<br>Durata: 2 giorni 00:28:53<br>Velocità: 1.0 Gbps<br>Dettagl | Connetti tramite: |
| Attività Inviati Micevuti Ricevuti Ricevuti Byte: 341.167.511   1.247.513.450                                                                                                    |                   |
| Proprietà Pisabilita Esegui diagnosi Chiudi                                                                                                    | OK Annulla        |

Scegliere, se non già selezionato, un indirizzo IP differente da quello della scheda ADEBUS G (default è 192.168.1.222) ad esempio l'indirizzo 192.168.1.223 e cliccare su Subnet mask in modo che compaia il seguente: 255.255.255.0. Salvare con OK.

| ete supporta tale caratteristica. In caso contrario, sarà necessario<br>ichiedere all'amministratore di rete le impostazioni IP corrette. | rete supporta tale caratteristica. In caso contrario, sarà necessario<br>richiedere all'amministratore di rete le impostazioni IP corrette. |
|----------------------------------------------------------------------------------------------------|----------------------------------------------------------------------------------------------------|
| Otteri adamaticamente un indirizzo IP                                                                                                    | Ottieni automaticamente un indirizzo IP                                                                                                    |
| Utilizza il seguente indirizzo IP:                                                                                                    | O Utilizza il seguente indirizzo IP:                                                                                                    |
| Indirizzo 19:                                                                                                    | Indirizzo IP: 192 . 168 . 1 . 223                                                                                                    |
| Subnet mask:                                                                                                    | Subnet mask: 255 . 255 . 0                                                                                                    |
| Gateway predefinito:                                                                                                    | Gateway predefinito:                                                                                                    |
| Ottieni indirizzo server DNS automaticamente                                                                                              | Ottieni indirizzo server DNS automaticamente                                                                                                |
| Utilizza i seguenti indirizzi server DNS:                                                                                                 | Utilizza i seguenti indirizzi server DNS:                                                                                                   |
| Server DNS preferito:                                                                                                    | Server DNS preferito:                                                                                                    |
| Server DNS alternativo:                                                                                                    | Server DNS alternativo:                                                                                                    |
| Convalida impostazioni all'uscita                                                                                                    | Convalida impostazioni all'uscita Avanzate                                                                                                  |
| OK Annula                                                                                                    |                                                                                                    |
|                                                                                                    |                                                                                                    |
| OK Annula                                                                                                    |                                                                                                    |

## 14. Primo avvio

Il software AdebusExplorer richiede un PC dotato di Windows 7 o successivo.

#### 14.1 Maschera principale

All'accensione il programma presenta le funzioni disponibili, il cui utilizzo è illustrato qui di seguito. Procedere secondo l'ordine elencato dal software.

| Gapi             | d Explo           | orer - V3. | 0.5       |              |              | 10 | -0 |          | -=C | - 🗆 X |
|------------------|-------------------|------------|-----------|--------------|--------------|----|----|----------|-----|-------|
| Config.<br>sito  | Config.<br>scheda | Nome       | Legenda r | nappa Lingua | Impostazioni | 8  | •  | Connetti |     |       |
| Mod<br>configu   | lalità<br>razione |            |           |              |              |    |    |          |     |       |
| Au<br>indirizz   | to<br>amento      |            |           |              |              |    |    |          |     |       |
| Abi<br>config    | lita<br>J. WEB    |            |           |              |              |    |    |          |     |       |
| Abi<br>Poj       | ilita<br>oUp      |            |           |              |              |    |    |          |     |       |
| Configu<br>siste | irazione<br>ema   |            |           |              |              |    |    |          |     |       |
| Log              | out               |            |           |              |              |    |    |          |     |       |
| Arch             | ivio              |            |           |              |              |    |    |          |     | .d    |

**%** 22

#### 14.2 Working path

Permette di modificare la cartella di lavoro del programma ove viene creato il database degli eventi e dei siti scaricati in **formato**.db. Tali cartelle possono essere modificate tramite il menù Impostazioni, Cartelle di lavoro.

Copiando il file di database e il file immagine della pianta è possibile gestire gli impianti da differenti PC.

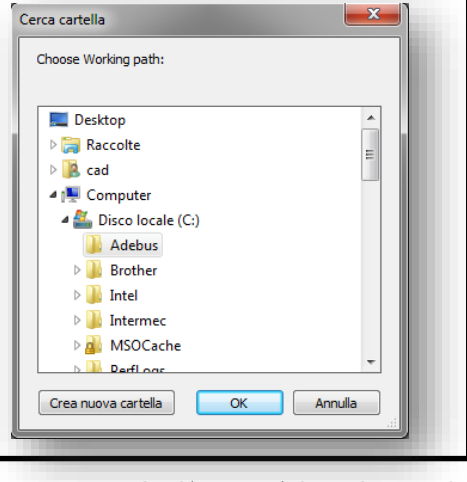

#### 14.3 Creazione sito

Per creare e configurare un nuovo sito è necessario inserire il nome del sito e inserire un file immagine che rappresenti la piantina del sito.

| Gapid Exp                  | olorer - V3.0.5 - Admin                                         | Ξ× |
|----------------------------|-----------------------------------------------------------------|----|
| _                          | Sito Stile Legenda mappa Lingua Impostazioni                    |    |
| Config. Conf<br>sito schei | Lista siti                                                      |    |
| Modalità<br>configurazion  | Nome<br>casa Politec                                            |    |
| Auto<br>indirizzamente     | sito Bellusco x<br>Modifica sito                                |    |
| Abilita<br>config. WEB     | Nome sito Magazzino Politec<br>Immagine Piantina_Augusta_A_4jog |    |
| Abilita<br>PopUp           | QK Annulla                                                      |    |
| Configurazion<br>sistema   |                                                                 |    |
| Logout                     | Nuovo Modifica Elimina Chiudi                                   |    |
| Archivio                   |                                                                 |    |
|                            |                                                                 |    |

Selezionare il sito creato tramite il menù a tendina e attivare la funzione **Modalità configurazione**. Selezionare **Configurazione Scheda** e inserire il nome della scheda Adebus G con il relativo indirizzo IP e porta 8000.

Per grandi impianti è possibile inserire un numero indefinito di schede Adebus G all'interno dello stesso impianto e gestirli tramite l'unica interfaccia.

| Config. C<br>sito s  | onfig.<br>cheda | Scheda adebus | Ŧ        | Com 💌 s       | egmenti Grupp | 4 |  |
|----------------------|-----------------|---------------|----------|---------------|---------------|---|--|
| Modali               | tà<br>tione     | Lista schede  |          |               | - 0           | × |  |
|                      |                 | Nome          |          | Indirizzo     | Porta         |   |  |
| Auto<br>indirizzam   | ento            | adebus        |          | 192.168.1.222 | 8000          |   |  |
| Abilita<br>config. V | VEB             |               |          |               |               |   |  |
| Abilita<br>PopUp     | 2 ()<br>2 ()    |               |          |               |               |   |  |
| Configura:<br>sistem | zione<br>a      |               |          |               |               |   |  |
| Logou                | ŧ               |               |          |               |               |   |  |
| Archivi              |                 | <u>N</u> uova | Modifica | Elimina       | Chiudi        |   |  |
| Archivi              | •               |               |          |               |               |   |  |

Connettersi al sito creato ed effettuare l'auto indirizzamento tramite l'apposito pulsante per l'attivazione di tutti i Gapid SR presenti sulle COM configurate.

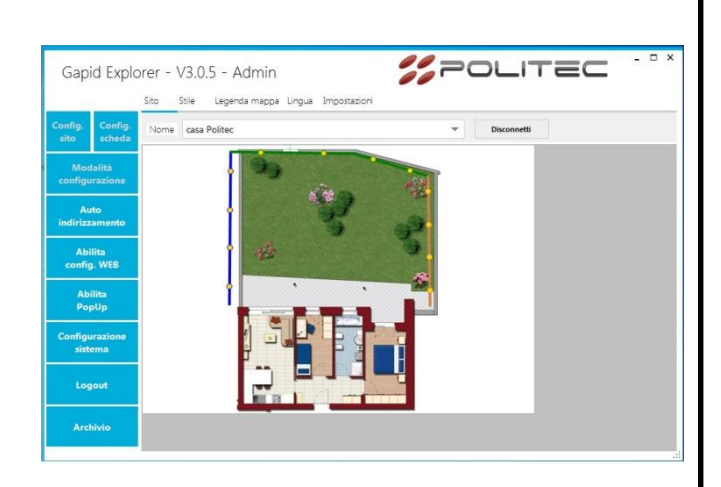

Il sistema fornirà un esito dell'operazione di auto indirizzamento.

Nel caso in cui vi fossero dei Sensori non indirizzati verificare il cablaggio tra l'ultimo sensore indirizzato ed il primo non indirizzato ed effettuare di nuovo il controllo dell'indirizzamento.

Selezionare la scheda creata, selezionare la porta seriale COM1 – COM2 collegata ai sensori Gapid SR e attivare la funzione Segmenti.

Creare tramite tasto - 0 × POLITEC Gapid Explorer - V3.0.5 - Admin sinistro del mouse dei Configurazione Stile Legenda mappa Lingua Impo all'interno ▼ Com COM1 ▼ Segmenti Gruppi dell'immagine. Scheda adebus rappresentano i sensori collegati su cavo lungo le recinzioni. Ad ogni segmento viene richiesto il numero di Gapid SR presenti nella Tramite tasto destro è possibile collegare i vari segmenti e modificarli. ori sean 5

ADEBUS & GAPID EXPLORER

segmenti

Essi

linea.

Una volta creati tutti i segmenti selezionare la funzione Gruppi per associare i sensori.

Ogni Gruppo deve contenere almeno 4 sensori.

Se alcuni sensori non risultano associati a dei Gruppi, tali sensori saranno considerati completamente indipendenti (es.: un unico sensore applicato ad un cancello in ferro tra due reti elettrosaldate).

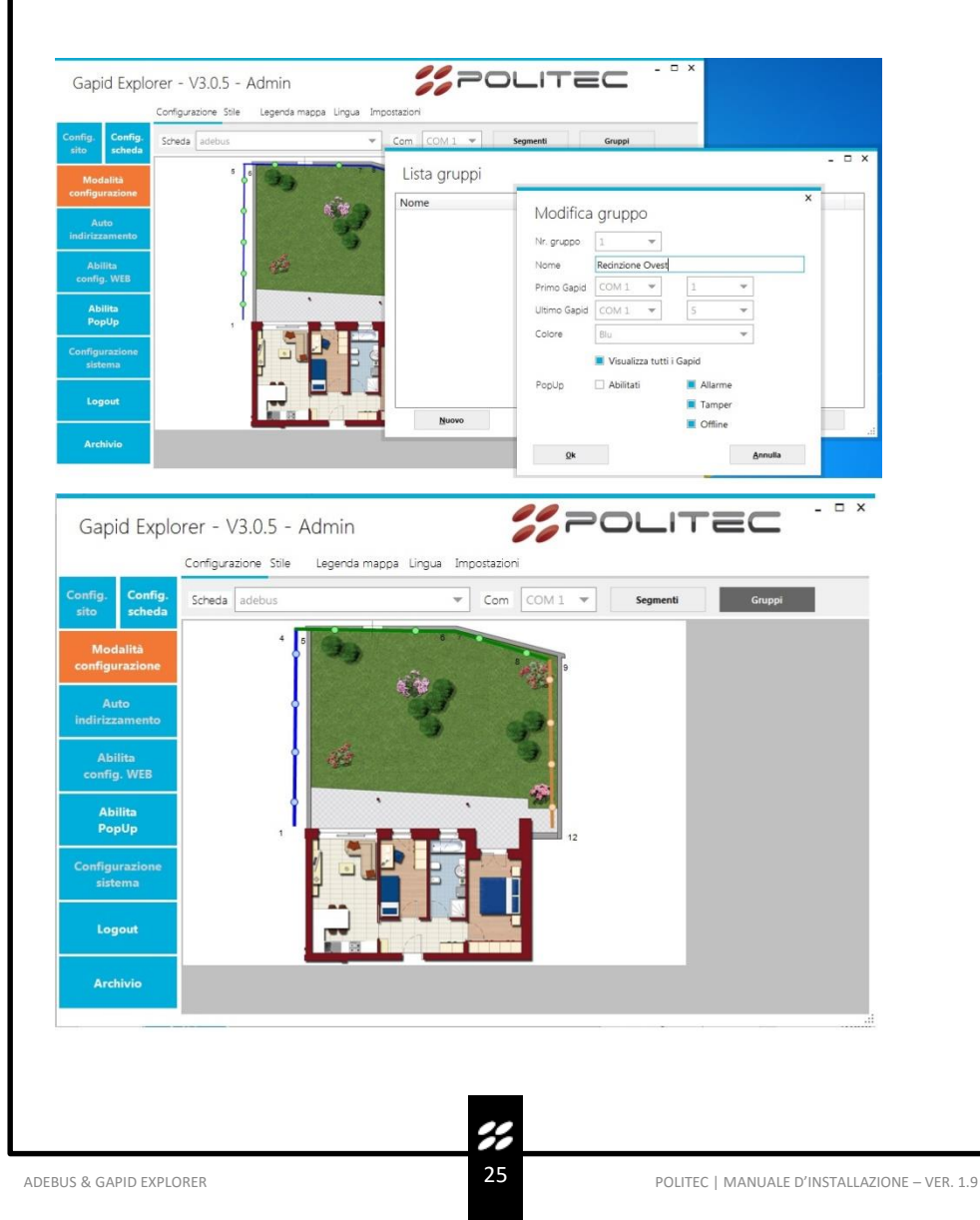

#### 14.4 Configurazione sito

Cliccando col tasto destro del mouse sul gruppo è possibile accedere alla configurazione del *Gruppo*. Una volta effettuata la configurazione, tutti i sensori all'interno del Gruppo presenteranno tale configurazione. E' necessario Inviare la nuova configurazione per configurare un gruppo.

## Diagnostica / Configurazione

| P-P-          | apid Recinzione Ove | st: COM1 g1 - COM1 | g4             |           |   | *               |
|---------------|---------------------|--------------------|----------------|-----------|---|-----------------|
| Online        |                     |                    | Locale         |           |   |                 |
| Prima porta   | 0                   |                    | Prima porta    | 1         |   |                 |
| Primo indiriz | zzo 0               |                    | Primo indiriz  | zo 1      |   |                 |
| Ultima porta  | 0                   |                    | Ultima porta   | 1         |   |                 |
| Ultimo indir  | rizzo 0             |                    | Ultimo indiri: | zzo 4     |   |                 |
|               |                     |                    | Reset          | structure |   | Invia struttura |
| -             |                     |                    |                | 3         |   | l'ess           |
| Sensitività   | 0                   |                    | Sensitività    | 1         | * | 🗌 Hardware      |
| Modalità      | Reset               |                    | Modalità       | Reset     | * | 🗌 Avanzato      |
| Gin           | 0                   | min                | Gin            | 0         |   | (0 - 60 min)    |
|               |                     |                    |                |           |   |                 |
|               |                     |                    |                |           |   |                 |
|               |                     | <u>C</u> opia >>   |                |           |   | Invia           |

SENSIVITÀ: Sensibilità dei sensori all'interno del gruppo, <u>più è alta più la soglia di pre-allarme dei</u> singoli sensori risulta bassa.

L'allarme di gruppo è basato sull'analisi di tutti i sensori all'interno del gruppo. Scatenato il preallarme di un singolo sensore, il concentratore effettuerà dei controlli lungo tutta la linea del gruppo per confermare l'allarme.

**MODALITÀ**: E' il tipo di programmazione dei sensori all'interno del gruppo a seconda dell'applicazione.

- X

Con la modalità RESET, il sensore resetterà i nuovi assi e non andrà mai in pre-allarme **Gin**: Inviando un numero differente da 0 il gruppo verrà inibito per l'equivalente in minuti.

| Gruppo /                   | Gapid Recinzione Ovest: COM       | 1 g1 - COM1      | g4                                |       | *    |
|----------------------------|-----------------------------------|------------------|-----------------------------------|-------|------|
| Online<br>Prima (<br>Primo | Associazione uscite               |                  | Locale                            | ×     |      |
| Iltima                     | Disabilitato                      | 0                | Disabilitato                      | 0     |      |
| lltimo                     | Offline                           | 0                | Offline                           | 101   |      |
|                            | Allarme                           | 0                | Allarme                           | 102   | ıra  |
|                            | Tamper                            | 0                | Tamper                            | 103   |      |
|                            | Risonanza                         | 0                | Risonanza                         | 0     |      |
| ensitiv                    | Vin Low                           | 0                | Vin Low                           | 0     | ware |
| logali                     | Test                              | 0                | Test                              | 0     | zato |
| 1111                       | Autoacquisizione per allarme      | 0                | Autoacquisizione per allarme      | 0     | nın) |
|                            | Autoacquisizione per disqualifica | 0                | Autoacquisizione per disqualifica | 0     |      |
|                            |                                   | <u>C</u> opia >> |                                   | Invia |      |
|                            | 6                                 | onia >>          |                                   | Invia |      |

Cliccando su Uscite è possibile accedere al menù delle uscite relative al Gruppo.

Le uscite relè dell'Adebus sono gestite come segue:

| Numeri uscite | Descrizione                          |
|---------------|--------------------------------------|
| 13            | Uscite master.                       |
| 101 116       | Uscite della scheda di espansione 1. |
| 201 216       | Uscite della scheda di espansione 2. |
| 301 316       | Uscite della scheda di espansione 3. |
| 401 416       | Uscite della scheda di espansione 4. |
| 501 516       | Uscite della scheda di espansione 5. |

NB: Le uscite sono di default in sicurezza attiva.

E' possibile invertire tutte le polarità tramite il tasto destro del mouse.

#### 14.5 Configurazione singolo sensore

Cliccando col tasto destro del mouse sul gruppo è possibile accedere alla configurazione del singolo Gapid SR.

| Gruppo / Gapid COM1 g1        |      |                                                                                                    | ¥                                                                                                    |
|-------------------------------|------|----------------------------------------------------------------------------------------------------|----------------------------------------------------------------------------------------------------|
| Online                        |      | Locale                                                                                                    |                                                                                                    |
| Disabilitato                  |      | Disabilitato                                                                                                    |                                                                                                    |
| Sensitività 3                 |      | Sensitività 1                                                                                                   | ▼ □ Hardware                                                                                                    |
| vlodalità Rete rigida elettro | osal | Modalità Reset                                                                                                  | 👻 🗌 Avanzato                                                                                                    |
| Reset assi                    |      | Reset assi                                                                                                    | .8                                                                                                    |
| Reset 🗌                       |      | Reset                                                                                                    |                                                                                                    |
| Зеер 🗌                        |      | Веер                                                                                                    |                                                                                                    |
| Sin 0                         | min  | Gin 0                                                                                                    | (0 - 60 min)                                                                                                    |
| Fest                          |      | Test                                                                                                    |                                                                                                    |
|                               |      |                                                                                                    |                                                                                                    |
| Autoacy, per anarme           |      | Autoacq. per allarme                                                                                            |                                                                                                    |
| Autoacq. per disq.            |      | Autoacq. per disq.                                                                                              | 11                                                                                                    |
|                               |      | The second second second second second second second second second second second second second second second se | The second second second second second second second second second second second second second second second se |

SENSIVITÀ: Sensibilità dei singoli sensori, più è alta più la soglia di pre-allarme dei singoli sensori risulta bassa. L'allarme di gruppo è basato sull'analisi di tutti i sensori all'interno del gruppo. Scatenato il pre-allarme di un singolo sensore, il concentratore effettuerà dei controlli lungo tutta la linea del gruppo per confermare l'allarme.

**MODALITÀ**: E' il tipo di programmazione del sensore a seconda dell'applicazione.

GIN: Inviando un numero differente da 0 il gruppo verrà inibito per l'equivalente in minuti.

BEEP: Il sensore emette un bip continuo per 1 minuto per essere identificato.

**TEST**: Nel caso in cui il sensore manda una segnalazione di pre-allarme esso suona. Tale funzione può essere usata durante la fase di collaudo per selezionare propriamente le soglie di allarme.

**DISABILITATO**: Il sensore può essere disabilitato. Esso non darà più alcuna segnalazione di tamper, allarme, offline.

Cliccando su configurazione sistema nel menù principale si accede alle soglie di algoritmo e alla configurazione degli ingressi.

| Gapi     | id <mark>Expl</mark> c | orer - | Configurazion               | e di sistem | าล                          | - ¤ ×    | _ D : |
|----------|------------------------|--------|-----------------------------|-------------|-----------------------------|----------|-------|
|          |                        | Sito   | Scheda adebus               |             |                             | •        | <br>  |
| Config.  | Config.                | Nome   | Г <sup>Online</sup>         |             | Locale                      |          |       |
| sito     | scheda                 |        | Gapid su COM1               | 12          | Gapid su COM1               | 12       |       |
| Mod      |                        |        | Gapid su COM2               | 0           | Gapid su COM2               | 0        |       |
| configu  | irazione               |        | Peak time                   | 30          | Peak time                   | 0        |       |
| Au       | ito                    |        | Percentuale Gapid vicini    | 20          | Percentuale Gapid vicini    | 0        |       |
| indirizz | amento                 |        | Percentuale di media        | 50          | Percentuale di media        | 0        |       |
| Abi      | lita                   |        | Ingresso 1 abilita registra | azione      | Ingresso 1 abilita registra | azione 🗌 |       |
| config   | J. WEB                 |        | Ingresso 1                  | 0           | Ingresso 1                  | 0        |       |
| Abi      | ilita                  |        | Ingresso 2                  | 0           | Ingresso 2                  | 0        |       |
| Pop      | oUp                    |        | Ingresso 3                  | 0           | Ingresso 3                  | 0        |       |
| Continu  |                        |        | Ingresso 4                  | 0           | Ingresso 4                  | 0        |       |
| siste    | ema                    |        | Ingresso 5                  | 0           | Ingresso 5                  | 0        |       |
|          |                        |        | Ingresso 6                  | 0           | Ingresso 6                  | 0        |       |
| Log      | jout                   |        | Ingresso 7                  | 0           | Ingresso 7                  | 0        |       |
|          |                        |        | Ingresso 8                  | 0           | Ingresso 8                  | 0        |       |
| Arci     | nivio                  |        |                             | Copia >>    |                             | Invia    |       |
|          |                        |        |                             |             |                             |          |       |

Cliccare su Copia ed Invia per applicare la configurazione standard degli algoritmi.

Attivare il flag "Ingresso 1 abilita registrazione" affinché il sistema registri gli eventi nell'archivio solo nel caso in cui l'ingresso 1 della scheda Adebus G è bilanciato a massa di  $1k\Omega$ .

#### 14.6 Stato di funzionamento

Quando il sistema è attivo i Gruppi presenteranno dei colori differenti nel caso di eventi registrati quali Allarme, Tamper, Offline, Disabilitato.

Tali eventi saranno associati anche a dei Pop Up, se abilitati.

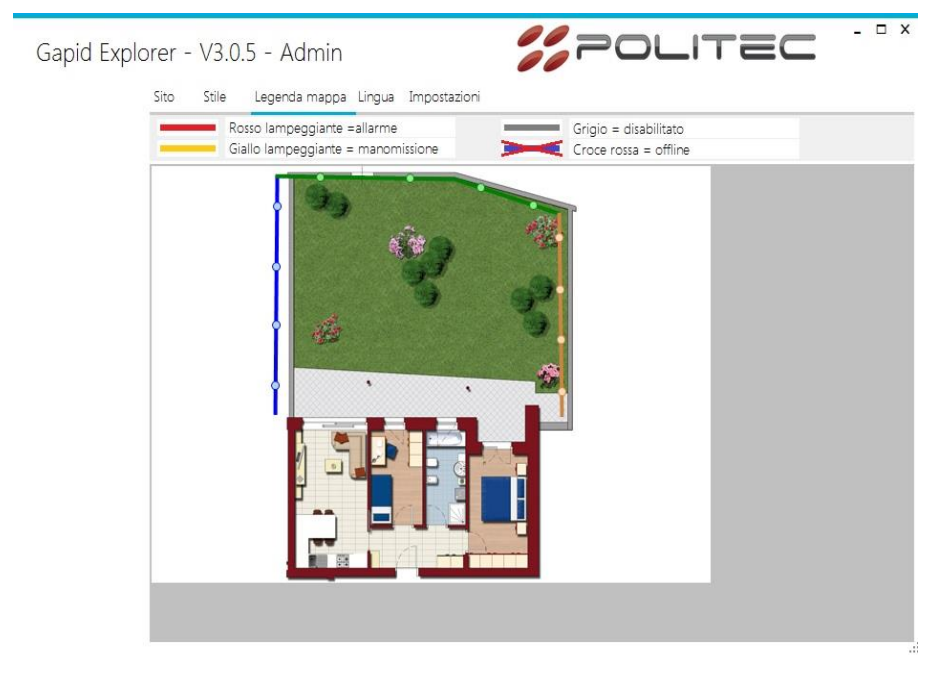

Tramite doppio click sul Gruppo o sul singolo sensore se non è associato, è possibile verificare lo stato di funzionamento.

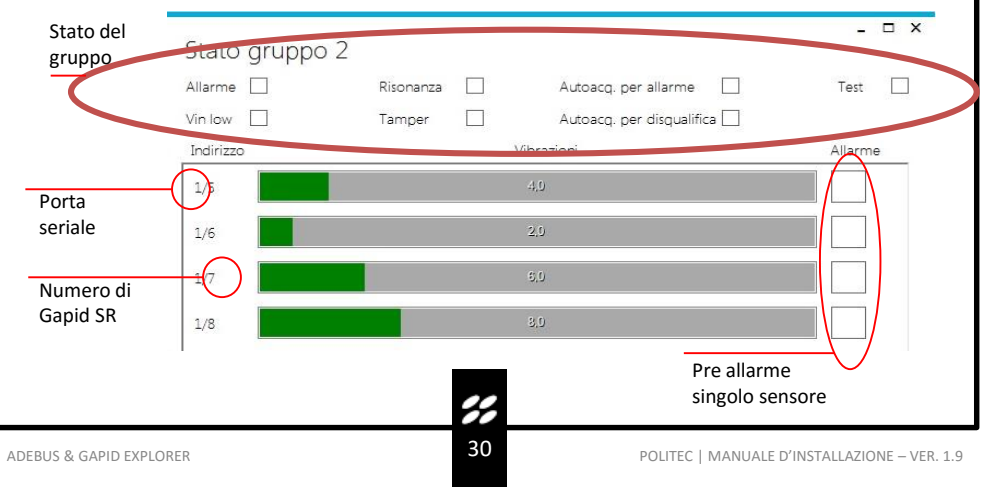

## 15. Configurazione e gestione tramite web

Al fine di utilizzare anche la configurazione via WEB è necessario abilitare tramite l'apposito bottone Abilita config. WEB.

Tale funzione è normalmente disabilitata per mantenere alto il livello di sicurezza dell'impianto.

|                 | 5                  | 5.10 |                    |               |                    |  |
|-----------------|--------------------|------|--------------------|---------------|--------------------|--|
| onfig.<br>sito  | Config.<br>scheda  | Nome | casa Politec       | -             | Disconnetti        |  |
| Moo<br>configu  | ialità<br>Irazione |      | • • • • •          |               |                    |  |
| Aı<br>indirizz  | ito<br>amento      |      | Enable/disable WEB | configuration | ×                  |  |
| Ab<br>config    | ilita<br>g. WEB    |      | Scheda adebus      |               | •                  |  |
| Ab<br>Po        | ilita<br>pUp       |      | Abilita            |               | <u>D</u> isabilita |  |
| Configu<br>sist | urazione<br>ema    |      |                    |               |                    |  |
| Log             | jout               |      |                    |               |                    |  |
|                 |                    |      |                    |               |                    |  |

Tramite la gestione WEB è possibile visualizzare lo stato dei singoli gruppi, sensori e modificare le configurazioni analogamente al software.

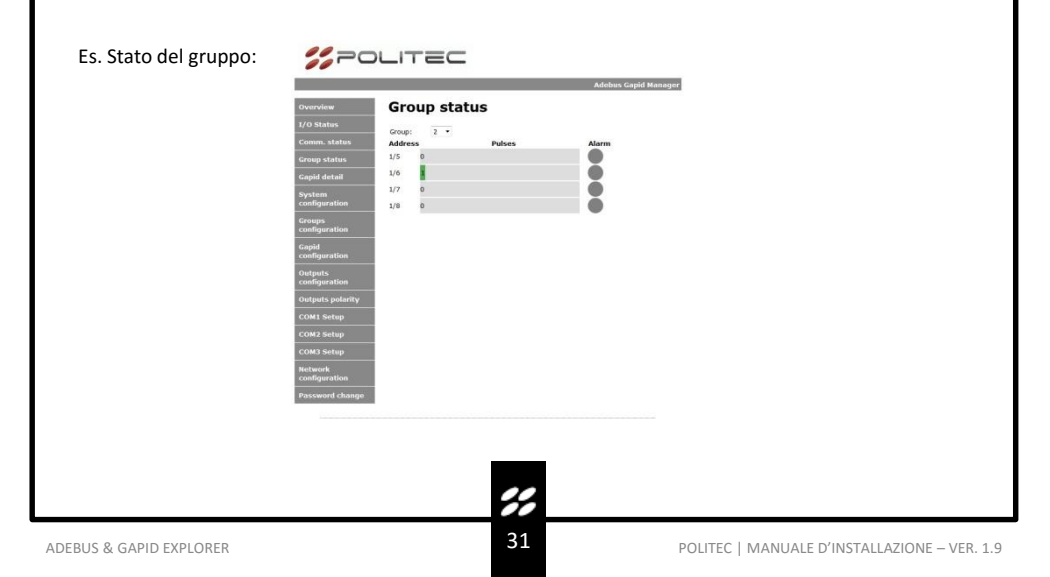

## 16. Archivio

Il menù Archivio visualizza lo storico degli eventi registrati sulla scheda Adebus G.

La memorizzazione degli eventi può essere abilitata o disabilitata tramite la configurazione del sistema.

La scheda AdebusG mantiene un massimo di 32000 eventi sovrascrivendo i più vecchi in caso di esaurimento dello spazio disponibile. Per visualizzare un numero maggiore di eventi è necessario aprire file di database **.db** nella cartella di lavoro del Gapid Explorer tramite un programma appropriato.

#### Archivio

|                     |                     |        |       |     |        |           | - Filtri     |                  |             |
|---------------------|---------------------|--------|-------|-----|--------|-----------|--------------|------------------|-------------|
| DateTime            | Descrizione         | Status | Gapid | Com | Board  | EventId ^ |              |                  |             |
| 05/12/2018 13:30:13 | Allarme             | 0      | 2     | 1   | adebus | 559       | Da data      | 🗌 martedî 9 apri | le 2019 🛛 🔻 |
| 05/12/2018 13:30:13 | Allarme             | 1      | 1     | 1   | adebus | 558       | A            |                  | - 2010 -    |
| 05/12/2018 13:30:13 | Allarme gruppo      | 1      | 1     | 0   | adebus | 557       | A Gata       | I marteu 9 apr   | 16 2013 V   |
| 05/12/2018 13:30:13 | Allarme             | 1      | 2     | 1   | adebus | 556       | Scheda       |                  |             |
| 05/12/2018 08:40:34 | Msg. scheda in vita | 0      | 0     | 0   | adebus | 555       | Tutti        |                  | -           |
| 04/12/2018 08:59:21 | Allarme             | 0      | 1     | 1   | adebus | 554       |              |                  |             |
| 04/12/2018 08:59:21 | Allarme             | 0      | 2     | 1   | adebus | 553       | Com          | Tutti 💌          |             |
| 04/12/2018 08:59:20 | Allarme             | 0      | 3     | 1   | adebus | 552       | Cardia       | T                |             |
| 04/12/2018 08:59:10 | Allarme             | 1      | 2 3   | 1   | adebus | 551       | Gapio        | Tutti 🔹          |             |
| 04/12/2018 08:59:09 | Allarme gruppo      | 0      | 1     | 0   | adebus | 550       | Tipo allarme | Tutti            | -           |
| 04/12/2018 08:59:09 | Allarme             | 1      | 3     | 1   | adebus | 549       |              | 1000             |             |
| 04/12/2018 08:59:00 | Allarme gruppo      | 1      | 1     | 0   | adebus | 548       | Max eventi   | 1000             |             |
| 04/12/2018 08:59:00 | Allarme             | 1      | 1     | 1   | adebus | 547 🗸     | Esporta      |                  | Aggiorna    |
| ٠                   |                     |        |       |     |        | •         |              |                  |             |
|                     |                     |        |       |     |        |           |              |                  |             |

#### 16.1 Descrizione degli eventi

Allarme Gruppo: Allarme registrato sul Gruppo di sensori dopo analisi algoritmica su tutti i sensori del gruppo

Allarme: Pre Allarme del singolo sensore. Tale allarme non implica un allarme di Gruppo Msg. Scheda in vita: Nel caso di assenza eventi in 24h viene registrato uno stato in vita della scheda Online: In caso di perdita di comunicazione su singolo sensore, l'intero gruppo va OFFLINE

Massime BadCom\Giorno: Nel caso in cui un sensore perde diversi pacchetti all'interno di 24h ma non la comunicazione, viene dato un alert. Questa funzione può essere utile per verificare se vi è un falso contatto o una leggera anomalia su un singolo sensore.

Tamper: Tamper del singolo sensore: Nel caso in cui un sensore all'interno del Gruppo presentasse una segnalazione, l'intero Gruppo va in Tamper.

Riavvio Scheda: Nel caso in cui viene riavviata la scheda Adebus G

Riavvio Scheda per WatchDog: Nel caso in cui vi è un riavvio automatico di scheda per anomalia Test: Comando di test su singolo sensore

Vin Low: Nel caso di alimentazione bassa su singolo sensore.

Configurazioni Resettate: Nel caso di reset completo delle configurazioni

Eventi Resettati: Nel caso di reset completo degli eventi per anomalia

#### Status

1: presenza di evento su Gruppo\Sensore0: ritorno a riposo del Gruppo\Sensore

#### Gapid

**1-255**: Segnalazione proveniente dal Gruppo\Sensore **0**: Segnalazione proveniente dalla scheda Adebus G

## сом

- 1: Linea seriale 1
- 2: Linea seriale 2
- 0: Nessuna linea, scheda master

32

<u>ц х</u>

<u>C</u>hiudi

## 17. Impostazioni

É possibile modificare la cartella di lavoro e le password utente e admin. L'utente standard può visualizzare esclusivamente lo stato dell'impianto e non può modificare uscite\configurazioni.

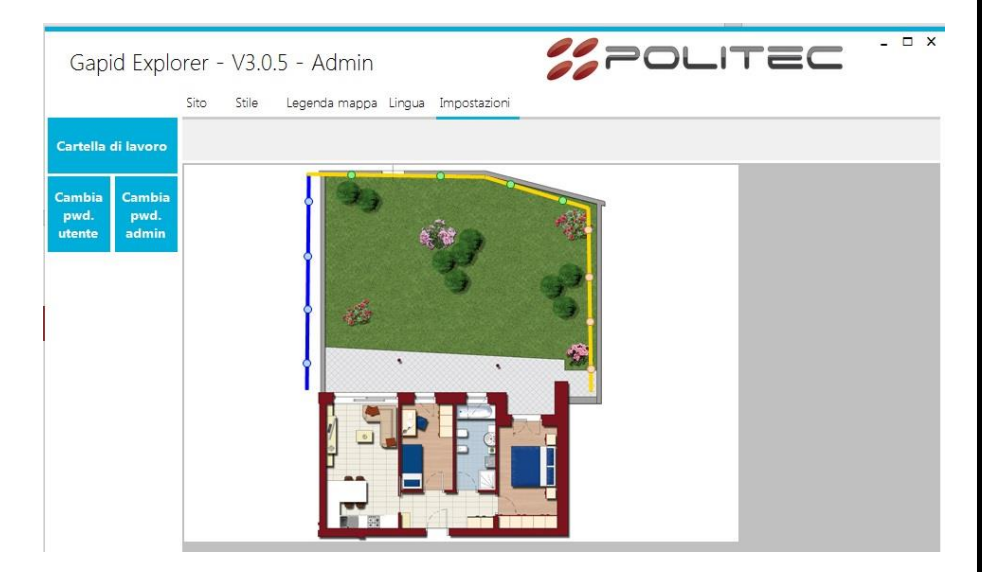

#### 17.1 Abilita pop up

Il sistema permette di utilizzare dei PopUp in caso di eventi importanti del sistema. Durante la fase di configurazione del gruppo è possibile scegliere quali selezionare ed abilitare. Tali PopUp sono legati all'archivio eventi scaricato su PC.

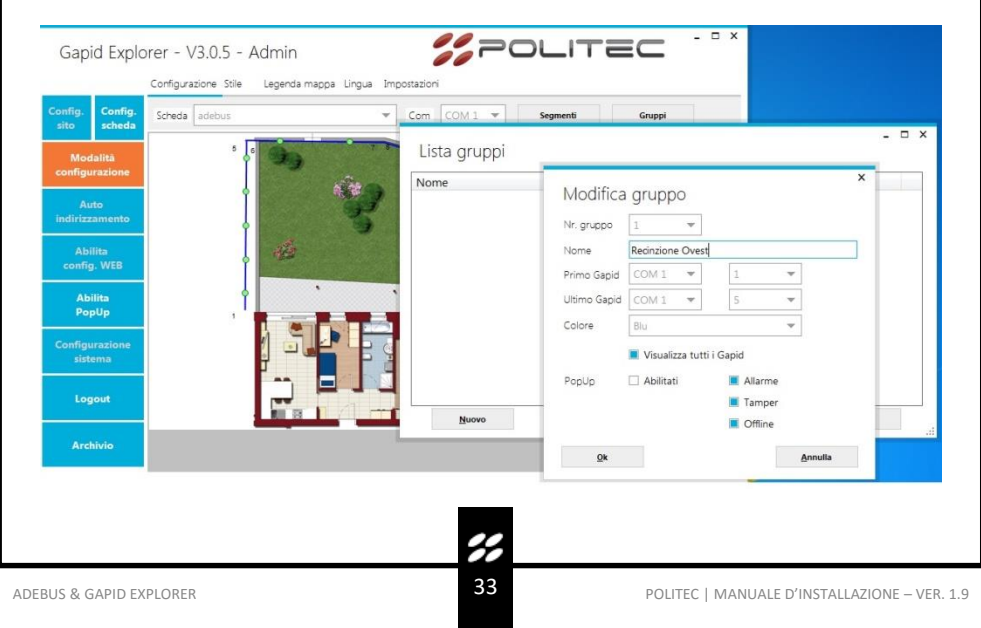

#### 17.2 Reset scheda Adebus G

É possibile resettare la scheda Adebus G con le impostazioni di fabbrica effettuando tale procedura:

- Disalimentare la scheda Adebus G
- Rimuovere il modulo della porta seriale COM1.
- Effettuare un ponticello sul contatto 3-5.
- Alimentare ed attendere che il led rosso lampeggi velocemente
- Disalimentare, rimuovere il ponticello e riconnettere il modulo seriale
- Rialimentare.

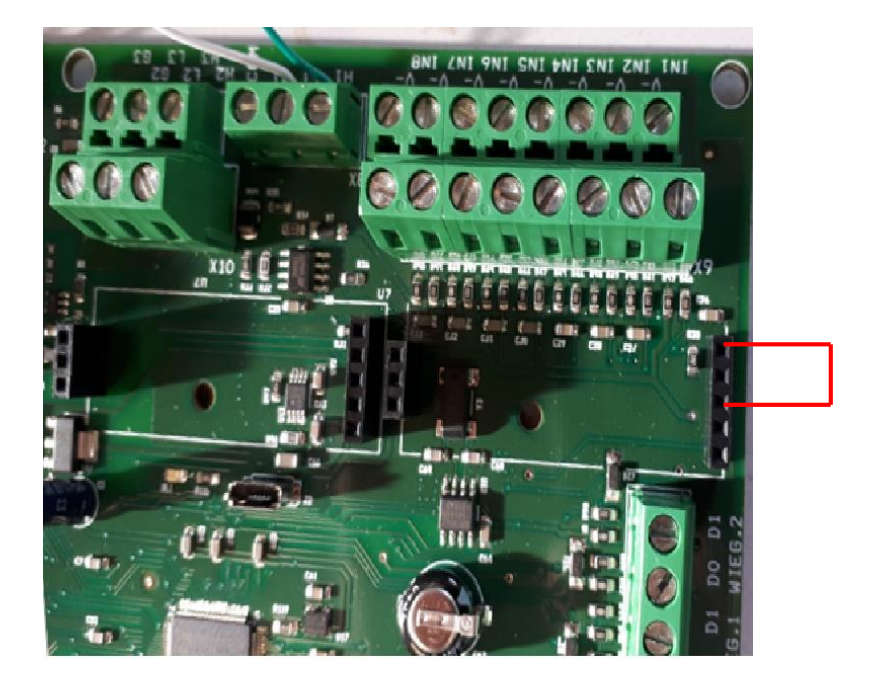

#### 17.3 Configurazioni avanzate - Gruppo

La struttura del Gruppo è qui indicata.

Vi è in particolare il dettaglio dell'indirizzo del <u>primo</u> e <u>ultimo</u> sensore presente nel gruppo. Le strutture Online e Locale devono essere identiche, nel caso in cui sia stato inserito o rimosso un sensore dal gruppo è necessario <u>Inviare la Struttura</u> tramite l'apposito pulsante.

| – Online –<br>Prima porta<br>Primo indiriz | o o   | Ovest: COM1 g1 - COM | Locale                         | 1<br>zo 1  |                 |
|--------------------------------------------|-------|----------------------|--------------------------------|------------|-----------------|
| Ultima porta<br>Ultimo indiri              | 0     |                      | Ultima porta<br>Ultimo indiri: | 1<br>zzo 4 |                 |
|                                            |       |                      | Reset                          | structure  | Invia struttura |
| C                                          |       |                      |                                |            |                 |
| Modalità                                   | Reset |                      | Modalità                       | L<br>Rosat | Hardwar         |
| Gin                                        | 0     | min                  | Gin                            | 0          | (0 - 60 min     |
|                                            |       |                      |                                |            | Uscite          |
|                                            |       |                      |                                |            |                 |
|                                            |       |                      |                                |            |                 |
|                                            |       |                      |                                |            |                 |
|                                            |       |                      |                                |            |                 |

1.9

| Sec. 12.                                                                 | Gapid Recin:                                                                                                    | zione Ovest:                                                                                                   | COM1 g1 - COM1                                                                                                    | g4                                                                                   |                                                       |                 |
|--------------------------------------------------------------------------|----------------------------------------------------------------------------------------------------|----------------------------------------------------------------------------------------------------|----------------------------------------------------------------------------------------------------|--------------------------------------------------------------------------------------|-------------------------------------------------------|-----------------|
| unline —                                                                 | -                                                                                                    |                                                                                                    |                                                                                                    | Locale —                                                                             |                                                       |                 |
| rima por                                                                 | ta 0                                                                                                    |                                                                                                    |                                                                                                    | Prima porta                                                                          | 1                                                     |                 |
| Primo ind                                                                | irizzo 0                                                                                                    |                                                                                                    |                                                                                                    | Primo indiriz                                                                        | zzo 1                                                 |                 |
| Jltima po                                                                | rta 0                                                                                                    |                                                                                                    |                                                                                                    | Ultima porta                                                                         | 1                                                     |                 |
| Iltimo in                                                                | dirizzo 0                                                                                                    |                                                                                                    |                                                                                                    | Ultimo indiri                                                                        | zzo 4                                                 |                 |
|                                                                          |                                                                                                    |                                                                                                    |                                                                                                    | Reset                                                                                | t structure                                           | Invia struttura |
| ensitività                                                               | 0                                                                                                    |                                                                                                    | 1                                                                                                    | Sensitività                                                                          | 1                                                     | - Hardware      |
| /lodalità                                                                | Reset                                                                                                    |                                                                                                    |                                                                                                    | Modalità                                                                             | Reset                                                 | Vanzato         |
| Sin                                                                      | 0                                                                                                    |                                                                                                    | <br>] min                                                                                                    | Gin                                                                                  | 0                                                     | (0 - 60 min)    |
|                                                                          |                                                                                                    |                                                                                                    | <u>C</u> opia >>                                                                                                    |                                                                                      |                                                       | Invia<br>Uscite |
|                                                                          |                                                                                                    |                                                                                                    | <u>C</u> opia >>                                                                                                    |                                                                                      |                                                       | Invia<br>Uscite |
| <b>sitività</b><br>are la s                                              | <b>Hardware</b> : A<br>ensibilità affi                                                                                                    | bordo di c                                                                                                    | <u>C</u> opia >><br>Ogni sensore vi è<br>sia riferita a tale                                                                                                    | e un trimmer c<br>e trimmer.                                                         | he regola la se                                       | Invia<br>Uscite |
| sitività<br>are la si<br>nzato:                                          | <b>Hardware</b> : A<br>ensibilità affi<br>Pulse counter                                                                                                   | bordo di c<br>nché essa<br>10                                                                                  | <u>Copia &gt;&gt;</u><br>ogni sensore vi è<br>sia riferita a tale                                                                                                    | un trimmer c                                                                         | he regola la se                                       | Invia<br>Uscite |
| sitività<br>are la s<br>nzato:                                           | Hardware: A<br>ensibilità affi<br>Pulse counter<br>Pulse time<br>Europico                                                                                 | bordo di c<br>nché essa                                                                                        | <u>Copia &gt;&gt;</u><br>Dgni sensore vi é<br>sia riferita a tale<br>(0 - 31)<br>(0.5 - 25.0 s)                                                                                                    | e un trimmer c<br>e trimmer.                                                         | he regola la se                                       | Invia<br>Uscite |
| sitività<br>are la s<br>nzato:                                           | Hardware: A<br>ensibilità affi<br>Pulse counter<br>Pulse time<br>Event time<br>X value                                                                    | bordo di c<br>nché essa<br>10<br>10<br>0.8<br>1.40                                                             | <u>Copia &gt;&gt;</u><br>Degni sensore vi è<br>sia riferita a tale<br>(0 - 31)<br>(0.5 - 25.0 s)<br>(0.1 - 5.0 s)<br>(0.0 - 200)                                                                               | e un trimmer c<br>e trimmer.                                                         | he regola la se                                       | Invia<br>Uscite |
| sitività<br>are la si<br>nzato:                                          | Hardware: A<br>ensibilità affi<br>Pulse counter<br>Pulse time<br>Event time<br>X value                                                                    | bordo di c<br>nché essa<br>10<br>10<br>0.8<br>1.40                                                             | <u>Copia &gt;&gt;</u><br>Dgni sensore vi é<br>sia riferita a tale<br>(0 - 31)<br>(0.5 - 25.0 s)<br>(0.1 - 5.0 s)<br>(1.00 - 2.00)                                                                              | e un trimmer c<br>e trimmer.                                                         | he regola la se                                       | Invia<br>Uscite |
| sitività<br>are la s<br>nzato:<br>e Coun<br>e Time<br>1t Time<br>lue: Va | Hardware: A<br>ensibilità affi<br>Pulse courter<br>Pulse time<br>Evert time<br>X value<br>ter: Soglia di<br>: Tempo di a:<br>: Tempo min<br>lore Algoritm | bordo di c<br>nché essa<br>10<br>10<br>0.8<br>1.40<br>vibrazioni<br>zzeramenti<br>imo di letti<br>nico di sens | <u>Copia &gt;&gt;</u><br>pgni sensore vi è<br>sia riferita a tale<br>(0 - 31)<br>(0.5 - 250 s)<br>(0.1 - 50 s)<br>(1.00 - 200)<br>per pre-allarme<br>o di vibrazioni<br>ura tra una vibr<br>sibilità di allarm | e un trimmer c<br>e trimmer.<br>e di ogni senso<br>azione e la suc<br>e di gruppo: 1 | he regola la se<br>re.<br>ccessiva<br>.00 Sensibilità | Invia<br>Uscite |

| Nr.    | Nome                  |                                |         |
|--------|-----------------------|--------------------------------|---------|
| 1      | COM1 g1               |                                |         |
| Z 6    | COM1 g6               |                                |         |
|        |                       |                                |         |
|        |                       |                                |         |
|        |                       |                                |         |
|        |                       |                                |         |
|        |                       |                                |         |
|        |                       |                                |         |
|        |                       |                                |         |
|        |                       |                                |         |
| elezio | nare gli elementi per | quali mantenere le differenze. |         |
|        |                       |                                |         |
|        | Ok                    | Inverti selezione              | Annulla |

Nel caso in cui vi fossero dei sensori con una programmazione differente da quella di gruppo, tale configurazione <u>non verrà sovrascritta</u> a meno che non si deselezionino i flag evidenziati.

Es. Gapid SR 1 e Gapid SR 6 risultano avere una configurazione differente rispetto al gruppo, ad esempio meno sensibili poiché la recinzione risulta danneggiata.

Riscrivendo la programmazione del gruppo si può scegliere se mantenere la programmazione differente o sovrascriverla.

|                         | Abilita tempo di taglio rete 📔                 |
|-------------------------|------------------------------------------------|
|                         | Tempo di taglio rete 4 (1 - 10 giorni)         |
|                         | <i>"</i>                                       |
| ADEBUS & GAPID EXPLORER | 37 POLITEC   MANUALE D'INSTALLAZIONE – VER. 1. |

#### 17.4 Configurazioni avanzate – Gapid SR

#### Abilita tempo taglio rete:

Tramite questa funzione è possibile mantenere in memoria la vibrazione per un tempistica espressa in giorni.

| NB: Tale funzione aumenta notevolmente la | a |
|-------------------------------------------|---|
| sensibilità del sistema.                  |   |

| Abilita tempo di taglio | rete 舅 |                 |
|-------------------------|--------|-----------------|
| Tempo di taglio rete 🛛  | 4      | (1 - 10 giorni) |

#### Risonanza:

Per utilizzare tale funzione è necessario attivare anche la funzione di TEST. Con tale funzione è possibile registrare la <u>vibrazione spontanea</u> della recinzione su singolo sensore. Per registrarla è necessario da un colpo singolo alla recinzione e verificarne la registrazione visualizzando lo stato del singolo sensore.

| Stato д            | runno 1     |       |       |                                 |     |       |   |
|--------------------|-------------|-------|-------|---------------------------------|-----|-------|---|
| Allarme<br>Vin Iow | Stato Gapi  | d 1/1 |       | -                               | □ × | 'est  | e |
| Indirizzo          | Versione FW | 00.05 |       | Allarme                         |     | larme |   |
| 1/1                | Vibrazioni  | 0     |       | Tamper                          |     |       |   |
|                    | Vin         | 11,8  | v     | Risonanza                       |     | Б.    |   |
| 1/2                | Asse X      | 0     | gradi | Risonanza registrata            |     | Ш.    |   |
| 1/3                | Asse Y      | 91    | gradi | Vin low                         |     |       |   |
|                    | Asse Z      | 4     | gradi | Test                            | 9   | Ε.    |   |
| 1/4                | Gin         | 0     | min   | Autoacq. per allarme            |     |       |   |
| 1/5                |             |       |       | Autoacq. per allarme registrata |     | h.,   |   |
| 1/3                |             |       |       | Autoacq. per disqualifica       |     |       |   |
| 1/6                |             |       |       | Autoacq. per disq. registrata   |     |       |   |
|                    | 1           |       |       |                                 |     | Б.    |   |
| 1/7                |             |       | 0,0   |                                 |     | _     |   |

In presenza di Risonanza verrà escluso l'allarme su singolo sensore. Il flag di "Risonanza Registrata" indica che il sensore ha registrato questo tipo di vibrazione e sarà pronto a filtrarlo in futuro.

Autoacq. Per allarme: Per utilizzare tale funzione è necessario attivare anche la funzione di TEST. Con tale funzione è possibile registrare una vibrazione particolare della recinzione su singolo sensore. Per registrarla è necessario da un colpo singolo alla recinzione e verificarne la registrazione visualizzando lo stato del singolo sensore.

| Stato <mark>d</mark> | runno 1     |        |       |                                 |    |       |   |
|----------------------|-------------|--------|-------|---------------------------------|----|-------|---|
| Allarme              | Stato Gap   | id 1/1 |       | -                               | □× | est   | 9 |
| Vin low              |             |        |       |                                 |    |       |   |
| Indirizzo            | Versione FW | 00.05  |       | Allarme                         |    | larme | _ |
| 1/1                  | Vibrazioni  | 0      |       | Tamper                          |    |       |   |
|                      | Vin         | 11,8   | V     | Risonanza                       |    | E.    |   |
| 1/2                  | Asse X      | 0      | gradi | Risonanza registrata            |    |       |   |
| 1/3                  | Asse Y      | 91     | gradi | Vin low                         |    |       |   |
|                      | Asse Z      | 4      | gradi | Test                            | 9  | Ξ.    |   |
| 1/4                  | Gin         | 0      | min   | Autoacq. per allarme            |    |       |   |
| 1/5                  |             |        |       | Autoacq, per allarme registrata |    | Π.    |   |
| 1,2                  |             |        |       | Autoacq. per disqualifica       |    | ۲.    |   |
| 1/6                  |             |        |       | Autoacq. per disq. registrata   |    |       |   |
| 1/7                  | •           |        | 0,0   |                                 |    |       |   |

Il flag di "Autoacq. Per allarme Registrata" indica che il sensore ha registrato questo tipo di vibrazione e manderà una segnalazione di allarme in futuro.

**%** 39 Autoacq. Per disqualifica: Per utilizzare tale funzione è necessario attivare anche la funzione di TEST. Con tale funzione è possibile registrare una vibrazione particolare della recinzione su singolo sensore. Per registrarla è necessario da un colpo singolo alla recinzione e verificarne la registrazione visualizzando lo stato del singolo sensore.

| Stato <mark>o</mark> | irunno 1    |         |       |                               |   | - '   | _ ^ |
|----------------------|-------------|---------|-------|-------------------------------|---|-------|-----|
| Allarme<br>Vin Iow   | Stato Gap   | oid 1/1 |       | -                             |   | est   | 9   |
| Indirizzo            | Versione FW | 00.05   | ]     | Allarme                       |   | larme |     |
| 1/1                  | Vibrazioni  | 0       | ]     | Tamper                        |   |       |     |
|                      | Vin         | 11,8    | V     | Risonanza                     |   | Б.    |     |
| 1/2                  | Asse X      | 0       | gradi | Risonanza registrata          |   |       |     |
| 1/3                  | Asse Y      | 91      | gradi | Vin low                       |   |       |     |
|                      | Asse Z      | 4       | gradi | Test                          | 9 |       |     |
| 1/4                  | Gin         | 0       | min   | Autoacq. per allarme          |   |       |     |
| 1/5                  |             |         |       | Astoacq. per allarmenogistrat |   | Ь.    |     |
| 1/5                  |             |         |       | Autoacq. per disqualifica     |   |       |     |
| 1/6                  |             |         |       | Autoacq. per disq. registrata |   |       |     |
| 1/7                  | 1           |         | 0,0   |                               |   | 5     |     |

Il flag di "Autoacq. Per Disqualifica Registrata" indica che il sensore ha registrato questo tipo di vibrazione e sarà pronto a filtrarlo in futuro.

Resetta alla configurazione di gruppo: Recupera la configurazione di gruppo e la sovrascrive alla configurazione attuale

Formatta: Viene recuperata la configurazione di fabbrica del sensore. In questo caso è necessario rindirizzare il sensore.

| Configurazione di sistema        |                  |                                  |                          |       |
|----------------------------------|------------------|----------------------------------|--------------------------|-------|
| Scheda adebus                    |                  |                                  |                          |       |
| Г <sup>Online</sup>              |                  |                                  | – Locale –               |       |
| Gapid su COM1                    | 9                |                                  | Gapid su COM1            | 9     |
| Gapid su COM2                    | 0                |                                  | Gapid su COM2            | 0     |
| Saving time value                | 30               |                                  | Saving time value        | 0     |
| Percentuale Gapid vicini         | 20               |                                  | Percentuale Gapid vicini | 0     |
| Massime badcom/giorno            | 2                |                                  | Massime badcom/giorne    | 0     |
| Ingresso 1 abilita registrazione |                  | Ingresso 1 abilita registrazione |                          |       |
| Ingresso 1                       | 0                |                                  | Ingresso 1               | 0     |
| Ingresso 2                       | 0                |                                  | Ingresso 2               | 0     |
| Ingresso 3                       | 0                |                                  | Ingresso 3               | 0     |
| Ingresso 4                       | 0                |                                  | Ingresso 4               | 0     |
| Ingresso 5                       | 0                |                                  | Ingresso 5               | 0     |
| Ingresso 6                       | 0                |                                  | Ingresso 6               | 0     |
| Ingresso 7                       | 0                |                                  | Ingresso 7               | 0     |
| Ingresso 8                       | 0                |                                  | Ingresso 8               | 0     |
|                                  | <u>C</u> opia >> |                                  |                          | Invia |

Gapid SR su COM1: Numero sensori impostati su prima porta seriale

Gapid SR su COM2: Numero sensori impostati su seconda porta seriale

Saving Time Value: Intervallo di Tempo espresso in secondi di validazione algoritmi della centrale. Il sistema conserva il numero di vibrazioni di picco di ogni sensore per 30s di default.

**Percentuale Gapid SR Vicini**: Il sistema genera un allarme di Gruppo se i sensori adiacenti al sensore allarmato hanno registrato un certo numero di vibrazioni. Questo numero è pari alla percentuale della soglia di allarme indicata. Es. Se un sensore genera un pre-allarme dopo 10 vibrazioni e la Percentuale è 20%. I sensori adiacenti devono registrare almeno 2 vibrazioni.

Massime badcom/giorno: Numero di badcom giornaliere massimo per registrare un alert Ingressi 2-8: non abilitati in futuro.

41

х

#### 17.6 Configurazioni avanzate – Invia struttura a gruppi

Nel caso di modifica delle strutture dei gruppi già configurati e programmati è necessario seguire la procedura indicata:

- Disconnettersi dal sito
- Modificare tramite Modalità Configurazione i segmenti\gruppi desiderati
- Connettersi al sito
- Cliccare il pulsante "INVIA STRUTTURA GRUPPI"
- Modificare eventualmente le programmazioni\sensibilità\uscite dei gruppi.

#### 17.7 Configurazioni avanzate – Logout

Tramite software è possibile accedere solo con un utente alla volta.

E' quindi necessario effettuare un Logout prima di uscire dal programma affinché sia possibile accedere immediatamente al sito da parte di un altro utente.

## 18. Caratteristiche tecniche Gapid SR

| AREA MASSIMA DI<br>COPERTURA                          | 5 m di diametro                                                                                               |  |  |
|-------------------------------------------------------|----------------------------------------------------------------------------------------------------|--|--|
| PROGRAMMAZIONE                                        | Adebus Con Collegamento Seriale Rs485                                                                         |  |  |
| FUNZIONI                                              | 6 Funzioni Di Applicazione Standard<br>3 Funzioni Di Autoapprendimento (1 Per Allarme E 2 Per Non<br>Allarme) |  |  |
| ALIMENTAZIONE                                         | Da 7 – 24 Vcc direttamente da Adebus                                                                          |  |  |
| INDIRIZZAMENTO                                        | Automatico                                                                                                    |  |  |
| USCITA SEGNALAZIONI<br>TECNICHE                       | Disattivazione / Off line                                                                                     |  |  |
| USCITE                                                | Allarme Direttamente su seriale<br>Tamper Direttamente su seriale                                             |  |  |
| DIMENSIONI (LxHxP)                                    | 98 x 66 x 25,5 mm                                                                                             |  |  |
| MATERIALE                                             | Policarbonato nero anti-graffio, resistente agli uv                                                           |  |  |
| GRADO DI PROTEZIONE                                   | IP 66                                                                                                    |  |  |
| TEMPERAURA DI<br>FUNZIONAMENTO                        | -40°C +80°C                                                                                                   |  |  |
| CAVO SERIALE                                          | A+B+ 2x0,75 mm schermato con morsettiera estraibile su scheda adatto per utilizzo outdoor                     |  |  |
| KIT DI MONTAGGIO INCLUSO CON VITI E PLA CCA METALLICA |                                                                                                    |  |  |
| GARANZIA DI 2 ANNI                                    |                                                                                                    |  |  |

## 19. Caratteristiche tecniche Adebus Gapid

| N° SENSORI MAX              | 256 Gapid SR                                                                                                    |
|-----------------------------|----------------------------------------------------------------------------------------------------|
| SOFTWARE DI GESTIONE        | Software proprietario completo di interfaccia grafica con<br>pianta per localizzazione e configurazione sensori |
| PORTE SERIALI               | 2 RS485 di cui 1 opzionale                                                                                      |
| LUNGHEZZA LINEA BUS SERIALE | 750m per ciascuna linea con cavo indicato                                                                       |
| CAPACITÀ DI MEMORIA EVENTI  | 32000 esportabili                                                                                               |
| USCITA DI COMUNICAZIONE     | LAN                                                                                                    |
| VISUALIZZAZIONE TEMPO REALE | Stato di ciascun sensore o gruppo                                                                               |
| USCITE DI INTERFACCIA       | 3 Rele su Adebus SC<br>16 Relè su Adebus ESP (accssorio) fino a 4 Adebus ESP                                    |
| ALIMENTAZIONE               | 230V con alimentatore dedicato 13.8V                                                                            |
| ALLOGGIAMENTO BATTERIA      | 12V fino a 17Ah                                                                                                 |
| GRADO DI PROTEZIONE IP      | IP 44                                                                                                    |
| DIMENSIONI HXLXP            | 400 x 320 x 135 mm                                                                                              |

## 20. Smaltimento del prodotto

Tutti i componenti del prodotto sono parte integrante dell'apparecchiatura e devono essere smaltiti insieme con esso.

Come per le operazioni d'installazione, anche al termine della vita di questi prodotti, le operazioni di smembramento devono essere eseguite da personale qualificato.

Questi prodotti sono costituiti da vari tipi di materiali: alcuni possono essere riciclati e altri devono essere smaltiti. Informarsi riguardo i sistemi di riciclaggio o smaltimento, per questa categoria di prodotti, previsti dai regolamenti vigenti sul vostro territorio.

Attenzione! – Alcune parti dei prodotti possono contenere sostanze inquinanti o pericolose che, se disperse nell'ambiente, potrebbero provocare effetti dannosi sull'ambiente stesso e sulla salute umana.

Come indicato dal simbolo a lato, è vietato gettare questi prodotti nei rifiuti domestici.

Quindi, eseguire la "raccolta separata" per lo smaltimento, secondo i metodi previsti dai regolamenti vigenti sul vostro territorio oppure riconsegnare i prodotti al venditore nel momento dell'acquisto di un nuovo prodotto equivalente.

Attenzione! – I regolamenti vigenti a livello locale possono prevedere pesanti sanzioni in caso di smaltimento abusivo di questi prodotti.

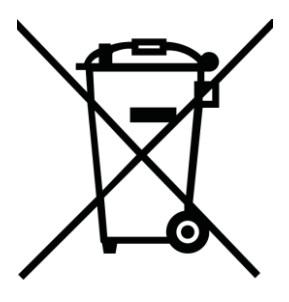

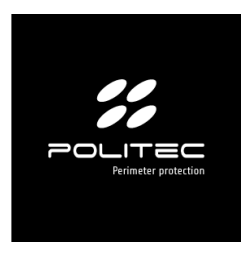

Per assistenza tecnica rivolgersi al distributore di sicurezza di riferimento